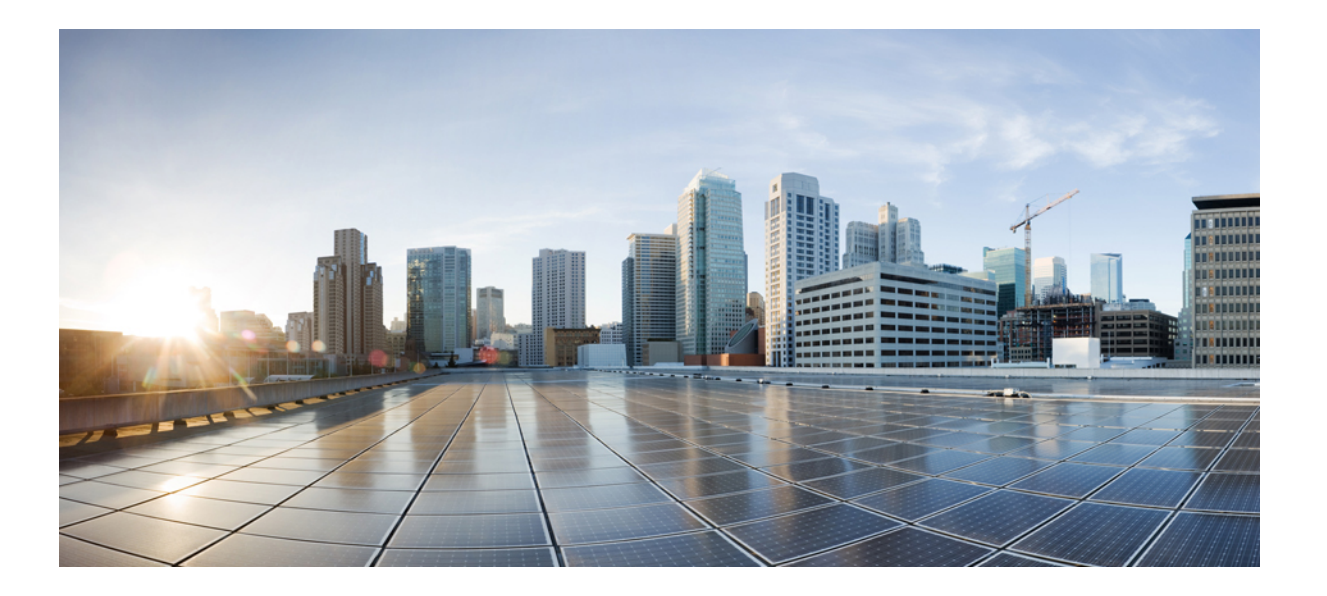

### Cisco IOS XR アプリケーションホスティングコンフィギュレー ション ガイド

初版: 2015年12月23日

シスコシステムズ合同会社

〒107-6227 東京都港区赤坂9-7-1 ミッドタウン・タワー http://www.cisco.com/jp お問い合わせ先:シスココンタクトセンター 0120-092-255 (フリーコール、携帯・PHS含む) 電話受付時間:平日10:00~12:00、13:00~17:00 http://www.cisco.com/jp/go/contactcenter/ 【注意】シスコ製品をご使用になる前に、安全上の注意(www.cisco.com/jp/go/safety\_warning/) をご確認ください。本書は、米国シスコ発行ドキュメントの参考和訳です。リンク情報につきま しては、日本語版掲載時点で、英語版にアップデートがあり、リンク先のページが移動/変更され ている場合がありますことをご了承ください。あくまでも参考和訳となりますので、正式な内容 については米国サイトのドキュメントを参照ください。また、契約等の記述については、弊社販 売パートナー、または、弊社担当者にご確認ください。

このマニュアルに記載されている仕様および製品に関する情報は、予告なしに変更されることがあります。このマニュアルに記載されている表現、情報、および推奨 事項は、すべて正確であると考えていますが、明示的であれ黙示的であれ、一切の保証の責任を負わないものとします。このマニュアルに記載されている製品の使用 は、すべてユーザ側の責任になります。

対象製品のソフトウェア ライセンスおよび限定保証は、製品に添付された『Information Packet』に記載されています。添付されていない場合には、代理店にご連絡く ださい。

The Cisco implementation of TCP header compression is an adaptation of a program developed by the University of California, Berkeley (UCB) as part of UCB's public domain version of the UNIX operating system. All rights reserved. Copyright © 1981, Regents of the University of California.

ここに記載されている他のいかなる保証にもよらず、各社のすべてのマニュアルおよびソフトウェアは、障害も含めて「現状のまま」として提供されます。シスコお よびこれら各社は、商品性の保証、特定目的への準拠の保証、および権利を侵害しないことに関する保証、あるいは取引過程、使用、取引慣行によって発生する保証 をはじめとする、明示されたまたは黙示された一切の保証の責任を負わないものとします。

いかなる場合においても、シスコおよびその供給者は、このマニュアルの使用または使用できないことによって発生する利益の損失やデータの損傷をはじめとする、 間接的、派生的、偶発的、あるいは特殊な損害について、あらゆる可能性がシスコまたはその供給者に知らされていても、それらに対する責任を一切負わないものと します。

このマニュアルで使用している IP アドレスおよび電話番号は、実際のアドレスおよび電話番号を示すものではありません。マニュアル内の例、コマンド出力、ネット ワークトポロジ図、およびその他の図は、説明のみを目的として使用されています。説明の中に実際のアドレスおよび電話番号が使用されていたとしても、それは意 図的なものではなく、偶然の一致によるものです。

Cisco and the Cisco logo are trademarks or registered trademarks of Cisco and/or its affiliates in the U.S. and other countries. To view a list of Cisco trademarks, go to this URL: http:// WWW.cisco.com/go/trademarks. Third-party trademarks mentioned are the property of their respective owners. The use of the word partner does not imply a partnership relationship between Cisco and any other company.(1110R)

マニュアルの入手、Cisco Bug Search Tool (BST)の使用、サービス要求の送信、追加情報の収集の詳細については、『What's New in Cisco Product Documentation』を参照してください。

新しく作成された、または改訂されたシスコのテクニカルコンテンツをお手元に直接送信するには、『What's New in Cisco Product Documentation』RSS フィードをご購読ください。RSS フィードは無料のサービスです。

© 2016 Cisco Systems, Inc. All rights reserved.

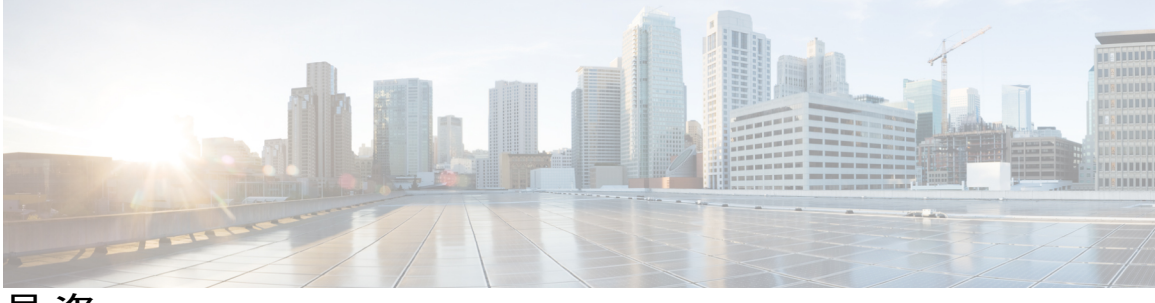

目 次

### アプリケーション ホスティング向け Linux 1

アプリケーション ホスティングの必要性 1

アプリケーションホスティングのアーキテクチャ 2

IOS XR でのアプリケーションのホスティング向け Linux 3

IOS XR の Linux シェルの概要 3

Linux ネットワークの名前空間の概要 5

IOS XR のサードパーティ製ネットワークの名前空間 6

### IOS XR でのシンプルなアプリケーションのホスティング 11

アプリケーション ホスティングのタイプ 11

ネイティブアプリケーションのホスティング:概要とワークフロー 12

ネイティブアプリケーションとしての iPerf の実行 13

コンテナアプリケーションのホスティング:概要とワークフロー 16

コンテナアプリケーションとしての iPerf の実行 18

### ネットワーク スタックへのアクセス 21

IOS XR の外部との通信 21

サードパーティ製アプリケーションの水平方向通信 23

### ネイティブ アプリケーションをホスティングするための RPM の構築 25

ビルド環境のセットアップ 25

QEMU ハイパーバイザを使用したネイティブビルド環境の作成 25

SDK シェル スクリプトを使用した相互ビルド環境の作成 26

ネイティブ RPM の構築 27

#### 設定管理ツールを使用したアプリケーションのホスティング 31

ネイティブなアプリケーションホスティング向け Chef 31

Chef クライアントのインストールと設定 32

レシピによる Chef クックブックの作成 34

### ネイティブなアプリケーションホスティング向け Puppet 35

Puppet Agent のインストールと設定 36

Puppetマニュフェストの作成 38

使用例:コンテナアプリケーションのホスティング 41 IOS XR のコンテナ内でテレメトリ レシーバを実行する 41

1

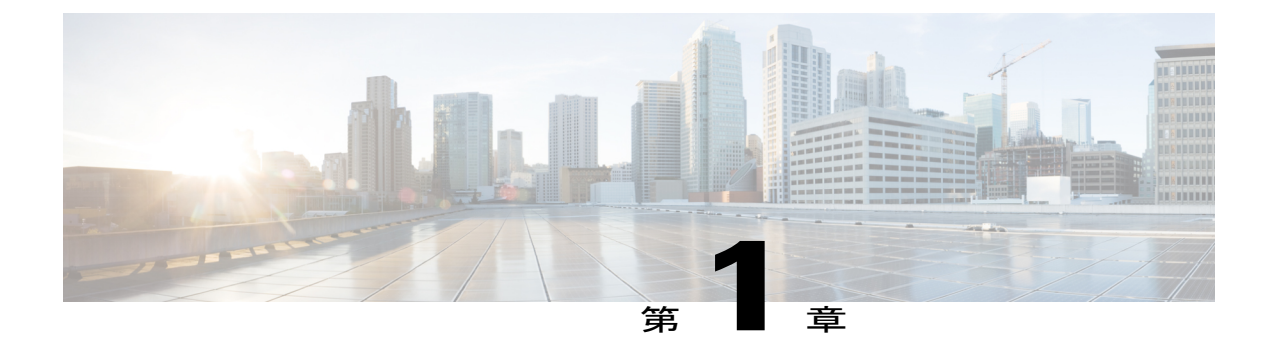

# アプリケーション ホスティング向け Linux

ここでは、アプリケーションのホスティングと、Cisco IOS XR オペレーティング システムでの アプリケーションのホスティングに使用する Linux 環境について説明します。

- アプリケーション ホスティングの必要性, 1 ページ
- アプリケーションホスティングのアーキテクチャ,2ページ
- IOS XR でのアプリケーションのホスティング向け Linux, 3 ページ

## アプリケーション ホスティングの必要性

過去10年間、既存のツールチェーンとのシームレスな統合による運用上の俊敏性と効率をサポートするネットワークオペレーティングシステムが求められてきました。サービスプロバイダーは、短期の製品サイクル、俊敏なワークフロー、およびモジュール型ソフトウェアを求めていました。これらすべてを効率的に自動化することが可能です。以前の32ビットQNXバージョンに代わる64ビットのCiscoIOSXRはこれらのすべての要件を満たします。これは、アプリケーションや設定管理ツール、業界標準のゼロタッチプロビジョニングメカニズムの統合を簡略にする環境を提供することで実現します。64ビットのIOSXRはサービスプロバイダー向けDevOps形式のワークフローに一致し、アプリケーションをホストするデバイスの設定と運用を自動化するために使用できるオープンな内部データストレージシステムを備えています。

仮想環境への移行は加速しているものの、再利用可能で、ポータブルで、スケーラブルなアプリ ケーションを構築する必要性が高まっています。アプリケーションのホスティングによって、管 理者には独自のツールやユーティリティを利用するためのプラットフォームが与えられます。Cisco IOS XR 6.0 は Linux ツールチェーンを使用して構築されたサードパーティ製の市販アプリケーショ ンをサポートしています。ユーザは、シスコが提供するソフトウェア開発キットと相互にコンパ イルされたカスタムアプリケーションを実行できます。アプリケーションホスティングは、ネイ ティブとコンテナという2つの形態で提供されます。ネットワークデバイスでホストされるアプ リケーションは、さまざまな用途に利用できます。これは、既存のツールのチェーンによる自動 化から、設定管理のモニタリング、統合に及びます。

アプリケーションをデバイス上でホストできるようにするには、次の要件を満たす必要がありま す。 アプリケーションの構築に適切なビルド環境

デバイス外のデバイスおよびネットワークと対話するためのメカニズム

ネットワーク デバイスを、Chefや Puppet などの設定管理アプリケーションで管理すると、ネットワーク管理者は CLI のみに集中する作業から解放されます。アプリケーションが提供する抽象 化により、アプリケーションがジョブを実行し、管理者は設計やその他の高レベルのタスクに集中できるようになりました。

## アプリケーション ホスティングのアーキテクチャ

IOS XR は、ハイパーバイザを通じてアプリケーションホスティング用の Linux コンテナを提供します。各コンテナによってユニークな機能が提供されます。64 ビットのホスト Linux (ハイパー バイザ) は Wind River Yocto のディストリビューションに基づいており、組み込み型システムで 適切に動作します。ここでは、ホスト Linux 上で提供されるさまざまなコンテナを説明します。 次の図に、アプリケーション ホスティングのアーキテクチャを示します。

図1:アプリケーションホスティングのアーキテクチャ

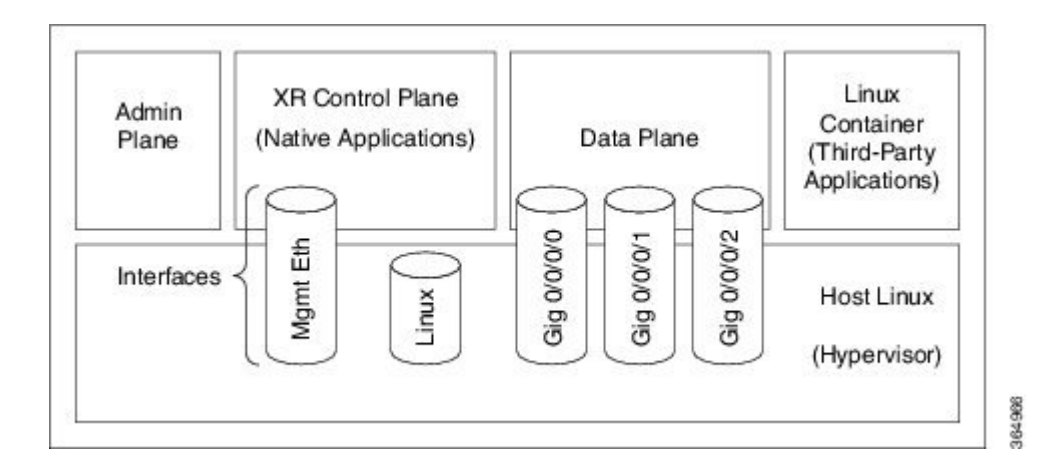

- 管理プレーン:管理プレーンは IOS XR の起動時に最初に起動される Linux コンテナです。
   管理プレーンは、IOS XR コントロールプレーン コンテナのライフ サイクルを管理します、
- XR コントロール プレーン:アプリケーションは、64 ビット IOS XR コントロール プレーン でネイティブにホストされます。コントロール プレーンを通じて IOS XR の Linux bash シェ ルにアクセスできます。
- ・データ プレーン: データ プレーンは、モジュラ ルータ シャーシ内のライン カードのすべての機能を代用し、提供します。
- サードパーティ製コンテナ:サードパーティ製アプリケーションをホストするための独自の Linux コンテナ(LXC)を作成し、提供されている LC インターフェイスを使用します。

Linux コンテナ以外に、ホストの Linux では複数のインターフェイスが提供されます。

## IOS XR でのアプリケーションのホスティング向け Linux

Linux は、システム管理者、開発者、およびネットワーク エンジニアが過去 20 ~ 30 年にわたっ て作成し、テストし、導入してきたアプリケーションやツールのエコシステム全体をサポートし ます。Linux は、アプリケーションの有無を問わず、安定性、セキュリティ、拡張性、低コストの ライセンス、特定のインフラストラクチャのニーズに合わせたアプリケーションのカスタマイズ を実現する柔軟性により、サーバのホスティングに適しています。

自動化と統合の簡易性に重点を置く DevOps形式のワークフローへの注目が高まる中、ネットワー クデバイスは進化し、自動化プロセスをより簡単にする標準的なツールやアプリケーションをサ ポートする必要があります。標準化された共有ツールのチェーンはスピード、効率、コラボレー ションを強化できます。

IOS XR は Yocto ベースの Wind River 7 Linux ディストリビューションから開発されています。OS は RPM ベースとなっており、組み込み型システムに最適です。

IOS XR によって、ボックス上での 64 ビット Linux アプリケーションのホスティングが可能となり、次の利点が得られます。

- ・設定管理アプリケーションとのシームレスな統合
- ・ファイル システムへの容易なアクセス
- •操作の簡易性

IOS XRの シンプルなアプリケーションのホスティングについては、アプリケーション ホスティ ングのタイプ, (11ページ)を参照してください。

### **IOS XR**の Linux シェルの概要

IOS XR の Linux アプリケーションをホストするには、XR の Linux シェルを理解している必要が あります。

次のステップに従って、XR シェルを移動します。

1 Linux ボックスから SSH を使用して IOS XR コンソールにアクセスし、ログインします。

cisco@host:~\$ ssh root@192.168.122.188 root@192.168.122.188's password: RP/0/RP0/CPU0:ios#

IOS XR プロンプトが表示されます。

2 IOS XR のイーサネット インターフェイスを表示します。

RP/0/0/CPU0:ios# show ipv4 interface brief Wed Oct 28 18:45:56.168 IST

| Interface              | IP-Address  | Status | Protocol |
|------------------------|-------------|--------|----------|
| Loopback0              | 1.1.1.1/32  | Up     | Up       |
| GigabitEthernet0/0/0/0 | 10.1.1.1/24 | Up     | Up       |
|                        |             |        |          |

RP/0/RP0/CPU0:ios#show interfaces gigabitEthernet 0/0/0/0

```
Wed Oct 28 18:45:56.168 IST
GigabitEthernet0/0/0/0 is up, line protocol is up
Interface state transitions: 4
Hardware is GigabitEthernet, address is 5246.e8a3.3754 (bia
5246.e8a3.3754)
Internet address is 10.1.1.1/24
MTU 1514 bytes, BW 1000000 Kbit (Max: 1000000 Kbit)
reliability 255/255, txload 0/255, rxload 0/255
Encapsulation ARPA,
Duplex unknown, 1000Mb/s, link type is force-up
output flow control is off, input flow control is off
loopback not set,
Last link flapped 01:03:50
ARP type ARPA, ARP timeout 04:00:00
Last input 00:38:45, output 00:38:45
Last clearing of "show interface" counters never
5 minute input rate 0 bits/sec, 0 packets/sec
5 minute output rate 0 bits/sec, 0 packets/sec
12 packets input, 1260 bytes, 0 total input drops
0 drops for unrecognized upper-level protocol
Received 2 broadcast packets, 0 multicast packets
0 runts, 0 giants, 0 throttles, 0 parity
0 input errors, 0 CRC, 0 frame, 0 overrun, 0 ignored, 0 abort
12 packets output, 1224 bytes, 0 total output drops
Output 1 broadcast packets, 0 multicast packets
```

出力には、GigabitEthernet0/0/0/0インターフェイスの IP アドレスと MAC アドレスが表示されます。

**3** run コマンドを入力し、IOS XR の Linux bash シェルを起動します。

```
また、bash プロンプトの表示時に IOS XR のバージョンも確認します。
```

RP/0/RP0/CPU0:ios# run
Wed Oct 28 18:45:56.168 IST
[xr-vm\_node0\_RP0\_CPU0:~]\$ uname -a
Linux xr-vm\_node0\_RP0\_CPU0 3.10.19-WR7.0.0.2\_standard #1 SMP Mon Jul 6
13:38:23 PDT 2015 x86\_64 GNU/Linux
[xr-vm\_node0\_RP0\_CPU0:~]\$

```
(注)
```

Linux bash セルを終了し、IOS XR コンソールを起動するには、exit コマンドを入力します。

[xr-vm\_node0\_RP0\_CPU0:~]\$exit
exit
RP/0/RP0/CPU0:ios#

4 ifconfig コマンドを実行してネットワーク インターフェイスを見つけます。

```
[xr-vm node0 RP0 CPU0:~]$ifconfig
eth0
           Link encap:Ethernet HWaddr 52:46:12:7a:88:41
           inet6 addr: fe80::5046:12ff:fe7a:8841/64 Scope:Link
           UP BROADCAST RUNNING MULTICAST MTU:8996 Metric:1
          RX packets:280 errors:0 dropped:0 overruns:0 frame:0
           TX packets:160 errors:0 dropped:0 overruns:0 carrier:0
          collisions:0 txqueuelen:1000
RX bytes:31235 (30.5 KiB) T
                                        TX bytes:20005 (19.5 KiB)
          Link encap:Ethernet HWaddr 52:54:00:34:29:44
eth-vf0
           inet addr:10.11.12.14 Bcast:10.11.12.255 Mask:255.255.255.0
          inet6 addr: fe80::5054:ff:fe34:2944/64 Scope:Link
UP BROADCAST RUNNING MULTICAST MTU:9000 Metric:1
          RX packets:19 errors:0 dropped:0 overruns:0 frame:0
           TX packets:13 errors:0 dropped:0 overruns:0 carrier:0
           collisions:0 txqueuelen:1000
           RX bytes:1566 (1.5 KiB) TX bytes:1086 (1.0 KiB)
```

eth-vf1 Link encap:Ethernet HWaddr 52:54:00:ee:f7:68 inet6 addr: fe80::5054:ff:feee:f768/64 Scope:Link UP BROADCAST RUNNING MULTICAST MTU:9000 Metric:1 RX packets:326483 errors:0 dropped:3 overruns:0 frame:0 TX packets:290174 errors:0 dropped:0 overruns:0 carrier:0 collisions:0 txqueuelen:1000 RX bytes:24155455 (23.0 MiB) TX bytes:215862857 (205.8 MiB) eth-vf1.1794 Link encap:Ethernet HWaddr 52:54:01:5c:55:8e inet6 addr: fe80::5054:1ff:fe5c:558e/64 Scope:Link UP BROADCAST RUNNING MULTICAST MTU:8996 Metric:1 RX packets:10 errors:0 dropped:0 overruns:0 frame:0 TX packets:13 errors:0 dropped:0 overruns:0 carrier:0 collisions:0 txqueuelen:0 RX bytes:728 (728.0 B) TX bytes:1234 (1.2 KiB) eth-vf1.3073 Link encap:Ethernet HWaddr e2:3a:dd:0a:8c:06 inet addr:192.0.0.4 Bcast:192.255.255.255 Mask:255.0.0.0 inet6 addr: fe80::e03a:ddff:fe0a:8c06/64 Scope:Link UP BROADCAST RUNNING MULTICAST MTU:8996 Metric:1 RX packets:317735 errors:0 dropped:3560 overruns:0 frame:0 TX packets:257881 errors:0 dropped:0 overruns:0 carrier:0 collisions:0 txqueuelen:0 RX bytes:18856325 (17.9 MiB) TX bytes:204552163 (195.0 MiB) eth-vf1.3074 Link encap:Ethernet HWaddr 4e:41:50:00:10:01 inet addr:172.0.16.1 Bcast:172.255.255.255 Mask:255.0.0.0 inet6 addr: fe80::4c41:50ff:fe00:1001/64 Scope:Link UP BROADCAST RUNNING MULTICAST MTU:8996 Metric:1 RX packets:8712 errors:0 dropped:0 overruns:0 frame:0 TX packets:32267 errors:0 dropped:0 overruns:0 carrier:0 collisions:0 txqueuelen:0 RX bytes:723388 (706.4 KiB) TX bytes:11308374 (10.7 MiB) Link encap:Local Loopback 10 inet addr:127.0.0.1 Mask:255.0.0.0 inet6 addr: ::1/128 Scope:Host UP LOOPBACK RUNNING MTU:65536 Metric:1 RX packets:1635360 errors:0 dropped:0 overruns:0 frame:0 TX packets:1635360 errors:0 dropped:0 overruns:0 carrier:0 collisions:0 txqueuelen:0 RX bytes:182532711 (174.0 MiB) TX bytes:182532711 (174.0 MiB) tap123 Link encap:Ethernet HWaddr c6:13:74:4b:dc:e3 inet6 addr: fe80::c413:74ff:fe4b:dce3/64 Scope:Link UP BROADCAST RUNNING MULTICAST MTU:1500 Metric:1 RX packets:0 errors:0 dropped:0 overruns:0 frame:0 TX packets:13 errors:0 dropped:0 overruns:0 carrier:0 collisions:0 txqueuelen:500

RX bytes:0 (0.0 B) TX bytes:998 (998.0 B)

出力には、IOS XR が使用する内部インターフェイス(eth0~eth-vf1.3074)が表示されます。 これらのインターフェイスは、XR ネットワークの名前空間(XRNNS)にあり、IOS XR の外 部のネットワークとやり取りすることはありません。IOS XR の外部のネットワークとやり取 りするインターフェイスは、サードパーティ製ネットワークの名前空間(TPNNS)にありま す。TPNNS については、IOS XR のサードパーティ製ネットワークの名前空間,(6ページ) を参照してください。

### Linux ネットワークの名前空間の概要

一般的なLinux OS は、ネットワーク インターフェイスと OS で共有されるルーティング テーブル エントリー式を提供します。ネットワークの名前空間の導入により、Linux は 独立して機能する 複数のインスタンスのネットワーク インターフェイスとルーティング テーブルを提供します。

(注)

ネットワークの名前空間のサポートは、Linux OSのディストリビューションによって異なりま す。アプリケーションのホスティングに使用するディストリビューションがネットワークの名 前空間をサポートしていることを確認します。

ネットワークの名前空間に移動するには、次のコマンドを使用します。

ip netns exec <namespace name>

### IOS XR のサードパーティ製ネットワークの名前空間

IOS XR の Linux シェルは、サードパーティ製アプリケーションと内部 XR プロセス間に必要な隔離を実装すると同時に、XR インターフェイスへの必要なアクセスをアプリケーションに提供するサードパーティ製ネットワークの名前空間を提供します。

次に、IOS XR で TPNNS を表示する例を示します。

**1** IOS XR の bash シェルで TPNNS に移動します。

[XR-vm\_node0\_RP0\_CPU0:~]\$ ip netns exec tpnns bash

2 TPNNS インターフェイスを表示します。

[XR-vm\_node0\_RP0\_CPU0:~]\$ ifconfig Gi0\_0\_0\_0 Link encap:Ethernet HWaddr 52:46:04:87:19:3c inet addr:192.164.168.10 Mask:255.255.255.0 inet6 addr: fe80::5046:4ff:fe87:193c/64 Scope:Link UP RUNNING NOARP MULTICAST MTU:1514 Metric:1 RX packets:0 errors:0 dropped:0 overruns:0 frame:0 TX packets:3 errors:0 dropped:0 overruns:0 carrier:0 collisions:0 txqueuelen:1000 RX bytes:0 (0.0 B) TX bytes:210 (210.0 B)

- Mg0\_RP0\_CPU0\_0 Link encap:Ethernet HWaddr 52:46:12:7a:88:41
   inet addr:192.168.122.197 Mask:255.255.0
   inet6 addr: fe80::5046:12ff:fe7a:8841/64 Scope:Link
   UP RUNNING NOARP MULTICAST MTU:1514 Metric:1
   RX packets:0 errors:0 dropped:0 overruns:0 frame:0
   TX packets:3 errors:0 dropped:0 overruns:0 carrier:0
   collisions:0 txqueuelen:1000
   RX bytes:0 (0.0 B) TX bytes:210 (210.0 B)
- fwd\_ew Link encap:Ethernet HWaddr 00:00:00:00:00:00 inet6 addr: fe80::200:ff:fe00:b/64 Scope:Link UP RUNNING NOARP MULTICAST MTU:1500 Metric:1 RX packets:0 errors:0 dropped:0 overruns:0 frame:0 TX packets:2 errors:0 dropped:1 overruns:0 carrier:0 collisions:0 txqueuelen:1000 RX bytes:0 (0.0 B) TX bytes:140 (140.0 B)
- fwdintf Link encap:Ethernet HWaddr 00:00:00:00:00:00 inet6 addr: fe80::200:ff:fe00:a/64 Scope:Link UP RUNNING NOARP MULTICAST MTU:1482 Metric:1 RX packets:0 errors:0 dropped:0 overruns:0 frame:0 TX packets:2 errors:0 dropped:1 overruns:0 carrier:0 collisions:0 txqueuelen:1000 RX bytes:0 (0.0 B) TX bytes:140 (140.0 B)
- lo Link encap:Local Loopback
  inet addr:127.0.0.1 Mask:255.0.0.0
  inet6 addr: ::1/128 Scope:Host
  UP LOOPBACK RUNNING MTU:1500 Metric:1
  RX packets:0 errors:0 dropped:0 overruns:0 frame:0

TX packets:0 errors:0 dropped:0 overruns:0 carrier:0 collisions:0 txqueuelen:0 RX bytes:0 (0.0 B) TX bytes:0 (0.0 B)

lo:0 Link encap:Local Loopback inet addr:1.1.1.1 Mask:255.255.255.255 UP LOOPBACK RUNNING MTU:1500 Metric:1

出力に表示されるインターフェイスはLinux環境でのIOS XR インターフェイスの複製です(同じ MAC アドレスと IP アドレスを備えています)。

- Gi0\_0\_0\_0 は IOS XR GigabitEthernet 0/0/0/0 インターフェイスです。
- Mg0 RP0 CPU0 0 は XR での管理操作に使用する IOS XR 管理インターフェイスです。
- fwd\_ewはサードパーティ製アプリケーションと IOS XR 間の通信(水平方向)に使用する インターフェイスです。
- fwdintfは IOS XR の外部のサードパーティ製アプリケーションとネットワーク間の通信 に使用するインターフェイスです。
- 10:0は fwdintf インターフェイスを通じたサードパーティ製アプリケーションと外部ネットワーク間の通信に使用する IOS XR loopback0 インターフェイスです。loopback0 インターフェイスは、XR の外部の通信に使用できるように設定する必要があります。また、IOS XR の外部との通信、(21ページ)の項で説明したように、アプリケーションは外部通信用の GigE インターフェイスも設定できます。

(no shut コマンドで) イネーブルになっているすべてのインターフェイスが IOSXR の TPNNS に追加されます。

3 (任意) fwd\_ew インターフェイスと fwdintf インターフェイスで使用される IP アドレスを表示します。

```
[xr-vm_node0_RP0_CPU0:~]$ ip route
default dev fwdintf scope link src 1.1.1.1
8.8.8.8 dev fwd_ew scope link
192.168.122.0/24 dev Mg0 RP0 CPU0 0 proto kernel scope link src 192.168.122.213
```

### IOS XR でのサードパーティ製ネットワーク名前空間に移動する代替方法

IOS XR へのログイン時に ip netns exec tpnns bash コマンドを入力せずに TPNNS に直接移動する には、次に示すステップで説明する sshd\_tpnns サービスを使用します。この手順には、サービス にアクセスするための非ルートユーザの作成が含まれています(ルートユーザはこのサービスに アクセスできません)。

```
<u>(注)</u>
```

IOS XR で、インターフェイスをバインドするサービスを開始する前に、インターフェイスが 設定され、起動され、動作可能であることを確認します。

インターフェイスが設定された後にのみサービスを開始するようにするには、サービススク リプトに次の関数を含めます。

```
. /etc/init.d/tpnns-functions tpnss wait until ready
```

**tpnss\_wait\_until\_ready** 関数を追加することによって、サービス スクリプトが 1 つ以上のイン ターフェイスが設定されるのを待ってから、サービスを開始するようになります。

1 (任意) リロード時に TPNNS サービスを自動的に開始するようにするには、sshd\_tpnns サービスを追加し、そのサービスの存在を確認します。

bash-4.3# chkconfig --add sshd\_tpnns bash-4.3# chkconfig --list sshd\_tpnns sshd\_tpnns 0:off 1:off 2:off 3:on 4:on 5:on 6:off bash-4.3#

2 sshd tpnns サービスを開始します。

```
bash-4.3# service sshd_tpnns start
Generating SSH1 RSA host key: [ OK ]
Generating SSH2 RSA host key: [ OK ]
Generating SSH2 DSA host key: [ OK ]
generating ssh ECDSA key...
Starting sshd: [ OK ]
```

bash-4.3# service sshd\_tpnns status
sshd (pid 6224) is running...

3 ステップ1で作成した非ルート ユーザとして sshd tpnns セッションにログインします。

host@fe-ucs36:~\$ ssh devops@192.168.122.222 -p 57722
devops@192.168.122.222's password:
Last login: Tue Sep 8 20:14:11 2015 from 192.168.122.1
XR-vm\_node0\_RP0\_CPU0:~\$

4 インターフェイスを表示して、TPNNSに移動していることを確認します。

[XR-vm\_node0\_RP0\_CPU0:~]\$ ifconfig Gi0\_0\_0\_0 Link encap:Ethernet HWaddr 52:46:04:87:19:3c inet addr:192.164.168.10 Mask:255.255.255.0 inet6 addr: fe80::5046:4ff:fe87:193c/64 Scope:Link UP RUNNING NOARP MULTICAST MTU:1514 Metric:1 RX packets:0 errors:0 dropped:0 overruns:0 frame:0 TX packets:3 errors:0 dropped:0 overruns:0 carrier:0 collisions:0 txqueuelen:1000 RX bytes:0 (0.0 B) TX bytes:210 (210.0 B)

- Mg0\_RP0\_CPU0\_0 Link encap:Ethernet HWaddr 52:46:12:7a:88:41
   inet addr:192.168.122.197 Mask:255.255.0
   inet6 addr: fe80::5046:12ff:fe7a:8841/64 Scope:Link
   UP RUNNING NOARP MULTICAST MTU:1514 Metric:1
   RX packets:0 errors:0 dropped:0 overruns:0 frame:0
   TX packets:3 errors:0 dropped:0 overruns:0 carrier:0
   collisions:0 txqueuelen:1000
   RX bytes:0 (0.0 B) TX bytes:210 (210.0 B)
- fwd\_ew Link encap:Ethernet HWaddr 00:00:00:00:00:0b
  inet6 addr: fe80::200:ff:fe00:b/64 Scope:Link
  UP RUNNING NOARP MULTICAST MTU:1500 Metric:1
  RX packets:0 errors:0 dropped:0 overruns:0 frame:0
  TX packets:2 errors:0 dropped:1 overruns:0 carrier:0

Γ

collisions:0 txqueuelen:1000 RX bytes:0 (0.0 B) TX bytes:140 (140.0 B)

- fwdintf Link encap:Ethernet HWaddr 00:00:00:00:00:00
  inet6 addr: fe80::200:ff:fe00:a/64 Scope:Link
  UP RUNNING NOARP MULTICAST MTU:1482 Metric:1
  RX packets:0 errors:0 dropped:0 overruns:0 frame:0
  TX packets:2 errors:0 dropped:1 overruns:0 carrier:0
  collisions:0 txqueuelen:1000
  RX bytes:0 (0.0 B) TX bytes:140 (140.0 B)
- lo Link encap:Local Loopback inet addr:127.0.0.1 Mask:255.0.0.0 inet6 addr: ::1/128 Scope:Host UP LOOPBACK RUNNING MTU:1500 Metric:1 RX packets:0 errors:0 dropped:0 overruns:0 frame:0 TX packets:0 errors:0 dropped:0 overruns:0 carrier:0 collisions:0 txqueuelen:0 RX bytes:0 (0.0 B) TX bytes:0 (0.0 B)
- lo:0 Link encap:Local Loopback inet addr:1.1.1.1 Mask:255.255.255.255 UP LOOPBACK RUNNING MTU:1500 Metric:1

1

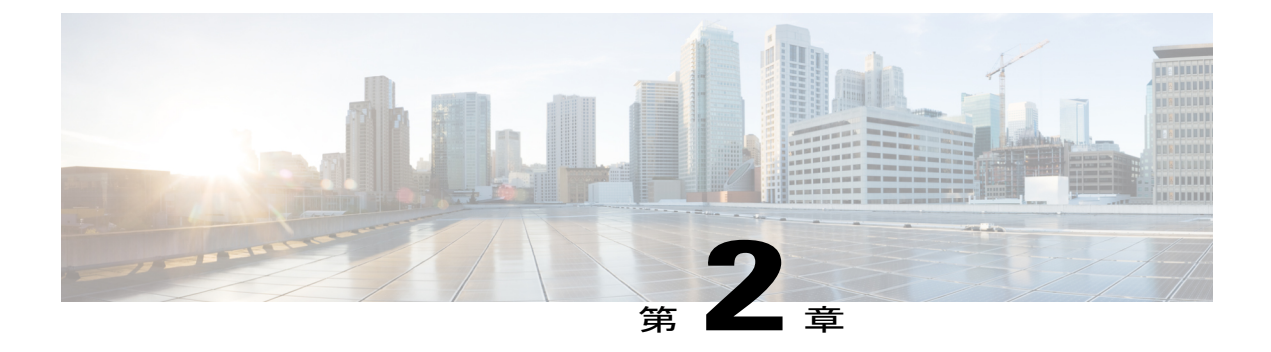

# IOS XR でのシンプルなアプリケーションの ホスティング

ここでは、さまざまな種類のアプリケーションのホスティングについて説明し、iPerfなどのシン プルなアプリケーションを IOS XR でネイティブに、またはサードパーティ製コンテナ内でホス トする方法を示します。

- アプリケーションホスティングのタイプ,11ページ
- ネイティブアプリケーションのホスティング:概要とワークフロー, 12 ページ
- ・ コンテナアプリケーションのホスティング:概要とワークフロー, 16 ページ

## アプリケーション ホスティングのタイプ

IOS XR でのアプリケーションのホスティングは、2つの形態で提供されます。

- ネイティブ: IOS XR が提供するコンテナ内でアプリケーションをホストできます。アプリケーションは、パッケージマネージャとして RPM を使用するシスコ固有の Linux ディストリビューション (River Linux 7)で構築する必要があります。アプリケーションは、IOS XRのルートファイル システムにあるライブラリを使用します。Chef や Puppet などの設定管理ツールを使用して、アプリケーションのインストールを自動化できます。
- コンテナ: IOS XR で独自のコンテナを作成し、そのコンテナ内でアプリケーションをホストします。アプリケーションは、Linux ディストリビューションを使用して開発できます。これは、IOS XR のルートファイルシステムが提供するものとは異なるシステムライブラリを使用するアプリケーションに適しています。

### アプリケーション ホスティングのタイプの選択

要件と次の基準に応じて、アプリケーション ホスティングのタイプを選択できます。

・リソース:ホストされているアプリケーションが消費するリソースの量を制御する必要があ る場合は、制約事項を設定できるコンテナモデルを選択する必要があります。ネイティブ モデルでは、内部 IOS XR プロセスと共有する割り当て済みのリソースを使用するアプリケーションのみを展開できます。

 環境の選択:ネイティブにホストされるアプリケーションは、IOS XR が提供する Wind River 7Linuxディストリビューションで構築する必要があります。アプリケーションの構築に使用 する Linux ディストリビューションの選択肢を決定したら、コンテナモデルを選択する必要 があります。コンテナモデルを使用してアプリケーションをホストすると、導入前にパッ ケージ化できます。

# ネイティブ アプリケーションのホスティング:概要と ワークフロー

ここでは、SDKシェルスクリプトを使用したネイティブアプリケーションのホスティングのワー クフローを説明します。

### 図 2: SDK シェルス クリプトを使用したネイティブ アプリケーションのホスティング

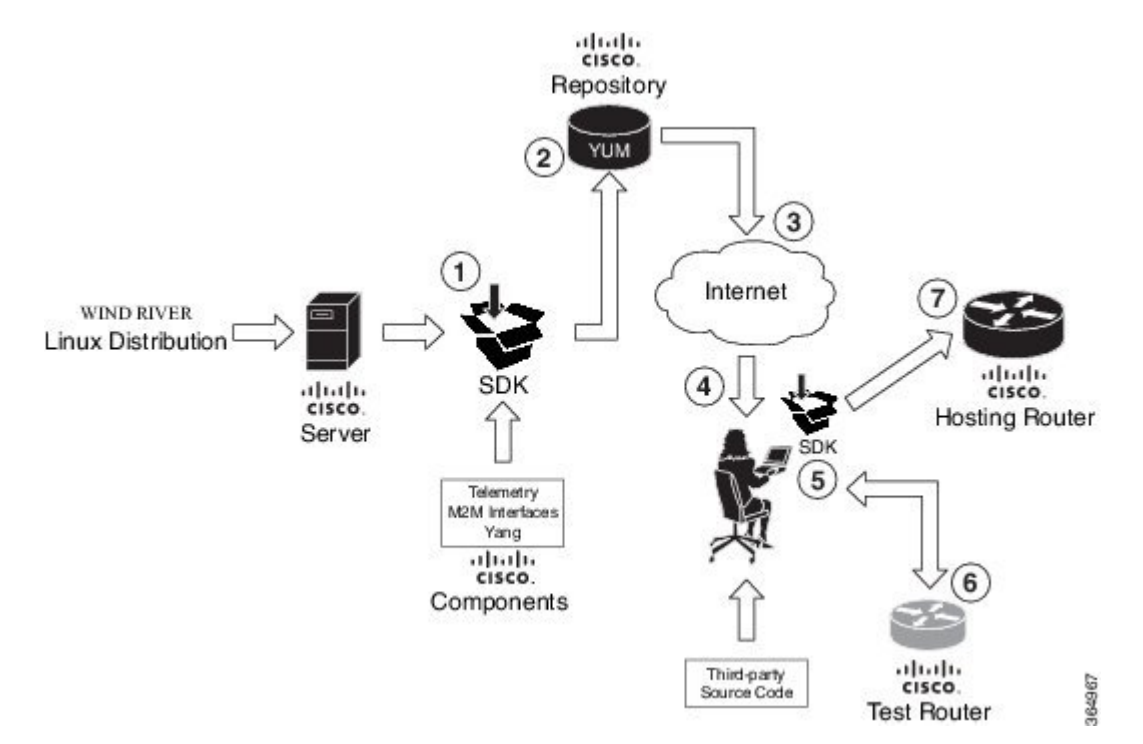

1 SDK は Yocto プロジェクトのワークスペースを使用する Wind River Linux 7 (WRL7) ディスト リビューションで構築されています。

IOS XR は、ベースの1つとして Yocto プロジェクトからオープンな組み込み型カーネルイン フラストラクチャを使用します。したがって、IOS XRには、すべてのシステムライブラリと、 アプリケーションをサポートするための基本的なツールチェーンが含まれています。その結 果、IOS XR でネイティブにホストされるアプリケーションは Wind River ディストリビューショ ン用に再構築する必要があります。また、テレメトリや YANG データ モデルなどの IOS XR の他の機能でそれらのアプリケーションをカスタマイズできます。

2 SDK はコンパイルされて、シスコの(YUM) リポジトリに保存されます。

(注)

ネイティブ アプリケーションのホスティング環境は QEMU ハイパーバイザを使用するか、ま たは SDK シェル スクリプトを実行するかのいずれかで構築されます。

Yellowdog Updated, Modified (YUM) は、Linux 用のオープンソースのコマンドラインパッケー ジ管理ユーティリティであり、組み込み型のディストリビューション ソース ファイルの作成 や Red Hat パケットマネージャ (RPM) などの適切な形式へのコンパイルが可能です。YUM では、自動のパケット更新が許可されます。YUM を使用することで、入手可能なパッケージ をインストール、削除、更新、および表示することができます。

- 3 シスコのリポジトリは、インターネット上でのアプリケーション開発者によるアクセスを可能にします。
- 4 開発者は、SDK をダウンロードし、インストール用の SDK シェルス クリプトを実行します。 詳細については、「SDK シェルスクリプトを使用した相互ビルド環境の作成,(26ページ)」 を参照してください。
- 5 開発者は IOS XR でホストされるアプリケーションを再構築します。詳細については、「ネイ ティブ RPM の構築, (27ページ)」を参照してください。
- 6 開発者はテストルータで再構築されたアプリケーションをホストします。
- 7 開発者は、IOS XR を実行するホスティングルータで再構築されたアプリケーションをホスト します。

ネイティブアプリケーションをホスティングするビルド環境の準備については、ビルド環境の セットアップ, (25ページ)を参照してください。

### ネイティブアプリケーションとしての iPerf の実行

ネイティブ アプリケーションのホスティングの例として、この項で説明するように、IOS XR に iPerf クライアントをネイティブにインストールして、別のルータにネイティブにインストールさ れた iPerf サーバとの接続を確認することができます。

#### トポロジ

次の図に、この例で使用されるトポロジを説明します。

### 図 3: ネイティブ アプリケーションとしての iPerf

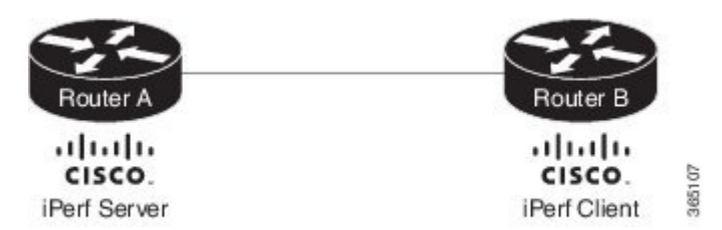

iPerf サーバはルータ A に、iPerf クライアントはルータ B にインストールされています。どちら のインストールも IOS RX でネイティブに実行されます。iPerf クライアントは、IOS XR が提供す るインターフェイスを通じて iPerf サーバと通信します。

#### 前提条件

2つのルータがトポロジに示すように設定されていることを確認します。

#### 設定手順

ネイティブアプリケーションとして iPerfを実行するには、次の手順を実行します。

1 ルータAにログインし、XRNNSに入ります。

RP/0/RP0/CPU0:ios# run
[xr-vm\_node0\_RP0\_CPU0:~]\$

2 ルータAのRPMとしてiPerfサーバをインストールします。

[xr-vm\_node0\_RP0\_CPU0:~]\$yum install https://s3.amazonaws.com/alpha-builds/iperf-2.0.5.ios\_xr6.x86\_64.rpm

- **3** ステップ1と2を実行し、iPerfクライアントをルータBにインストールします。
- 4 ルータAのiPerfサーバのインストールを確認します。 [xr-vm\_node0\_RP0\_CPU0:~]\$ iperf -v

iperf version 2.0.5 (08 Jul 2010) pthreads

同様に、ルータBのiPerfクライアントのインストールを確認します。

5 ルータAのLoopback0インターフェイスをiPerfサーバにバインドし、iPerfサーバインスタン スを起動します。

次の例では、1.1.1.1 はルータ A の Loopback0 インターフェイスの割り当てられたアドレス、 57730 は通信に使用されるポート番号です。

```
[xr-vm_node0_RP0_CPU0:~]$ iperf -s -B 1.1.1.1 -p 57730
Server listening on TCP port 57730
Binding to local address 1.1.1.1
TCP window size: 85.3 KByte (default)
```

6 iPerfサーバに使用されているものと同じポート番号とルータAの管理IPアドレスを指定して、ルータBのiPerfクライアントインスタンスを起動します。

次の例では、192.168.122.213 はルータ A の管理 IP アドレス、57730 は iPerf サーバへのアクセ スに使用されるポート番号です。

[xr-vm\_node0\_RP0\_CPU0:~]\$ iperf -c 192.168.122.213 -p 57730 Client connecting to 192.168.122.213, TCP port 57730 TCP window size: 85.0 KByte (default) [ 3] local 192.168.122.1 port 46974 connected with 192.168.122.213 port 57730 [ ID] Interval Transfer Bandwidth

[ 3] 0.0-10.0 sec 146 MBytes 122 Mbits/sec

TCP ではなく UDP を使用して iPerf サーバと通信するには、次のコマンドを使用します。

[xr-vm node0 RP0 CPU0:~]\$ iperf -c 192.168.122.213 -p 57730 -u Client connecting to 192.168.122.213, UDP port 57730 Sending 1470 byte datagrams UDP buffer size: 208 KByte (default) 3] local 192.168.122.1 port 41466 connected with 192.168.122.213 port 57730 Transfer [ ID] Interval Bandwidth 0.0-10.0 sec 1.25 MBytes 1.05 Mbits/sec 31 3] Sent 893 datagrams 3] Server Report: 0.0-10.0 sec 1.25 MBytes 1.05 Mbits/sec 0.233 ms 31 0/ 893 (0%) [root@hostB ~]#

7 ルータBの iPerf クライアントから iPerf サーバに ping を実行します。

[xr-vm\_node0\_RP0\_CPU0:~]\$ /bin/ping 192.164.168.10
PING 192.164.168.10 (192.164.168.10) 56(84) bytes of data.
64 bytes from 192.164.168.10: icmp\_seq=1 ttl=255 time=13.0 ms
64 bytes from 192.164.168.10: icmp\_seq=2 ttl=255 time=2.14 ms
64 bytes from 192.164.168.10: icmp\_seq=3 ttl=255 time=2.21 ms

ルータBでホストされている iPerf クライアントはルータA でホストされている iPerf サーバに アクセスします。

iPerf 用のネイティブ アプリケーションは正常にホスティングされています。

### System V Init スクリプトを使用した iPerf の操作

iPerf のサーバ サービスまたはクライアント サービスは、IOS XR で自動的に起動、停止、または 再起動できます。これを実現するには、次の例に示すように、System V (SysV) スクリプトを作 成し、追加する必要があります。

1 iPerfサーバまたはクライアントを起動、停止、またはリロードする SysV スクリプトを作成します。

次の例では、iPerf サーバ用のスクリプトを作成します。また、iPerf クライアント用のスクリプトを作成するには、iPerf の設定手順のステップ 5 で説明したコマンドを使用します。

#!/bin/bash

```
# description: iPerf server
```

- # Get function from functions library
- . /etc/init.d/functions

```
# Start the service iperf
start() {
```

```
iperf -s -B 1.1.1.1 -p 57730 & "Starting the iPerf Server: "
        /path/to/iperf &
        ### Create the lock file ###
        touch /var/lock/subsys/iperf
        success $"iPerf server startup"
        echo
}
# Restart the service iperf
stop() {
        iperf -s -B 1.1.1.1 -p 57730 & "Stopping the iPerf Server: "
        killproc iperf
        ### Delete the lock file ###
        rm -f /var/lock/subsys/iperf
        echo
### main logic ###
case "$1" in
 start)
        start
        ;;
  stop)
        stop
        ;;
  status)
        status iperf
        ;;
  restart | reload | condrestart)
        stop
        start
        ;;
  *)
        echo $"Usage: $0 {start|stop|restart|reload|status}"
        exit 1
esac
exit 0
```

2 iPerf サーバまたはクライアントをホストする IOS XR にスクリプトを追加します。 bash-4.3# chkconfig --add iperf

## コンテナアプリケーションのホスティング:概要とワー クフロー

ここでは、コンテナアプリケーションのホスティングの概念を示し、そのワークフローについて 説明します。

コンテナアプリケーションのホスティングにより、アプリケーションが IOS XR の Linux コンテ ナ内の独自の環境とプロセス空間(名前空間)でホストできるようになります。アプリケーショ ン開発者は、アプリケーション開発環境を完全に制御することができ、選択した Linux ディスト リビューションを使用できます。アプリケーションは、IOS XR コントロール プレーン プロセス から隔離されていますが、XR GigE インターフェイスを通じて XR 外のネットワークに接続でき ます。また、アプリケーションは、IOS XR のローカル ファイル システムにも簡単にアクセスで きます。

1

次の図に、アプリケーションをホストするための Linux コンテナを作成するワークフローを示し ます。完全な設定手順については、コンテナ アプリケーションとしての iPerf の実行, (18 ペー ジ)を参照してください。

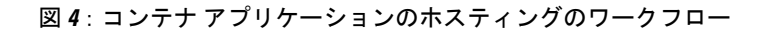

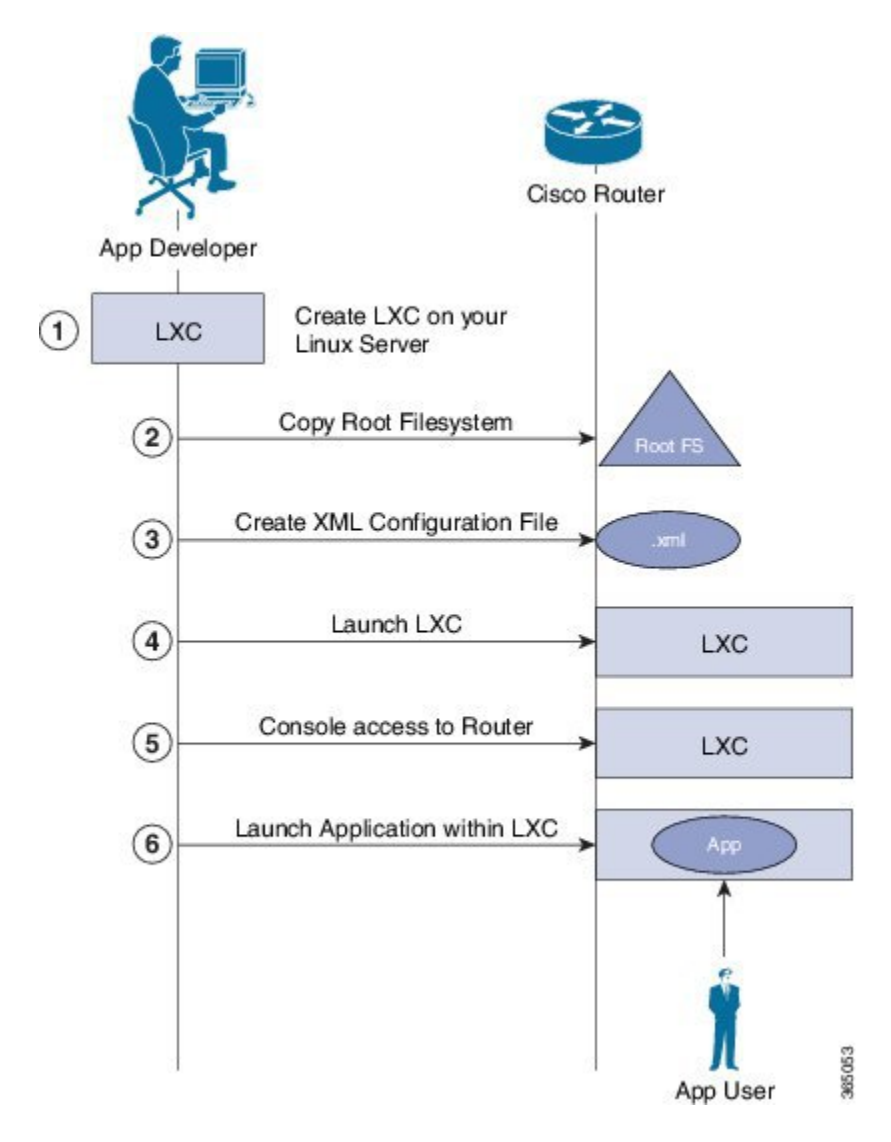

コンテナアプリケーションのホスティングには2つのコンポーネントがあります。

- Linux サーバ:アプリケーションを開発し、Linux コンテナ(LXC)を起動状態にし、コンテ ナ環境を準備するために使用するサーバです。
- ・ルータ:実行するアプリケーションでコンテナをホストするために使用される 64 ビットの IOS XR を実行するルータです。
- 1 Linux サーバ上で、LXC を起動し、次の手順を実行します。

a コンテナ環境と必要なライブラリを準備します。

**b** LXC をシャットダウンします。

- 2 IOS XR を実行するルータに接続し、ルートファイルシステムをコピーします。
- 3 コンテナの設定ファイルを.xml 形式で作成します。このファイルは、コンテナ名、デフォルトの名前空間などのコンテナの属性を指定します。

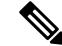

- (注) サードパーティ製のネットワークの名前空間(TPNNS)を指定すると、デフォルトでLXCが TPNNSで起動します。
  - 4 ルータのLXCを起動します。
  - 5 IOS XR コンソール アクセスによりルータの LXC にログインします。
  - 6 アプリケーションを手動で起動するか、またはLXCの起動時にアプリケーションが自動的に 起動するように設定します。

Linux ボックスなどのコンテナを使用してユーザ用のアプリケーションをインストールしたり、 ホスティングしたりできます。

### コンテナ アプリケーションとしての iPerf の実行

コンテナアプリケーションのホスティングの例として、この項で説明するように、IOS XR の LXC 内に iPerf クライアントをインストールして、別のルータの LXC 内に インストールされた iPerf サーバとの接続を確認することができます。

### トポロジ

次の図で、この例で使用されるトポロジを説明します。

図 5: コンテナ アプリケーションとしての iPerf

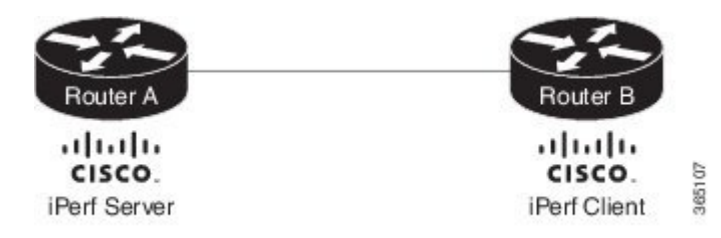

iPerf サーバはルータ A に、iPerf クライアントはルータ B にインストールされています。どちらのインストールも 64 ビット IOS XR のコンテナ内で実行されます。iPerf クライアントは、IOS XR が提供するインターフェイスを通じて iPerf サーバと通信します。

### 前提条件

2つのルータがトポロジに示すように設定されていることを確認します。

### 設定手順

アプリケーション コンテナとして iPerf を実行するには、次の手順を実行します。

- ルータAにログインし、XRNNSに入ります。 RP/0/RP0/CPU0:ios# run [xr-vm\_node0\_RP0\_CPU0:~]\$
- 2 LXC を起動します。 [xr-vm node0 RP0 CPU0:~]\$virsh -c lxc+tcp://10.11.12.15:16509/ -e ^Q console demo1
- 3 要求されたら、LXC にログインします。

Connected to domain demo Escape character is  $^{\rm Q}$  Kernel 3.14.23-WR7.0.0.2\_standard on an x86\_64

host login: Password:

4 ルータAのLXC内にiPerfサーバをインストールします。

[root@host ~]#apt-get install iperf

- 5 ステップ1~4を実行し、iPerfクライアントをルータBにインストールします。
- 6 ルータAのiPerfサーバのインストールを確認します。
   [root@host ~]#iperf -v

iperf version 2.0.5 (08 Jul 2010) pthreads

同様に、ルータBの iPerf クライアントのインストールを確認します。

7 ルータAのLoopback0インターフェイスをiPerfサーバにバインドし、iPerfサーバインスタン スを起動します。

次の例では、1.1.1.1 はルータ A の Loopback0 インターフェイスの割り当てられたアドレス、 57730 は通信に使用されるポート番号です。

```
[root@host ~]#iperf -s -B 1.1.1.1 -p 57730
Server listening on TCP port 57730
Binding to local address 1.1.1.1
TCP window size: 85.3 KByte (default)
```

8 iPerfサーバに使用されているものと同じポート番号とルータAの管理IPアドレスを指定して、ルータBのiPerfクライアントインスタンスを起動します。

次の例では、192.168.122.213 はルータ A の管理 IP アドレス、57730 は iPerf サーバへのアクセスに使用されるポート番号です。

[root@host ~]#iperf -c 192.168.122.213 -p 57730

Client connecting to 192.168.122.213, TCP port 57730 TCP window size: 85.0 KByte (default) [ 3] local 192.168.122.1 port 46974 connected with 192.168.122.213 port 57730

[ ID] Interval Transfer Bandwidth [ 3] 0.0-10.0 sec 146 MBytes 122 Mbits/sec

TCP ではなく UDP を使用して iPerf サーバと通信するには、次のコマンドを使用します。

[root@host ~]#iperf -c 192.168.122.213 -p 57730 -u

Client connecting to 192.168.122.213, UDP port 57730 Sending 1470 byte datagrams UDP buffer size: 208 KByte (default) \_\_\_\_\_ 3] local 192.168.122.1 port 41466 connected with 192.168.122.213 port 57730 Bandwidth [ ID] Interval Transfer 3] 0.0-10.0 sec 1.25 MBytes 1.05 Mbits/sec Γ 3] Sent 893 datagrams 3] Server Report: 31 0.0-10.0 sec 1.25 MBytes 1.05 Mbits/sec 0.233 ms 0/ 893 (0%) [root@hostB ~]#

9 ルータ B の iPerf クライアントから iPerf サーバに ping を実行します。

[root@host ~]#/bin/ping 192.164.168.10
PING 192.164.168.10 (192.164.168.10) 56(84) bytes of data.
64 bytes from 192.164.168.10: icmp\_seq=1 ttl=255 time=13.0 ms
64 bytes from 192.164.168.10: icmp\_seq=2 ttl=255 time=2.14 ms
64 bytes from 192.164.168.10: icmp\_seq=3 ttl=255 time=2.21 ms

ルータBでホストされている iPerf クライアントはルータA でホストされている iPerf サーバに アクセスできます。

iPerf 用のコンテナ アプリケーションは正常にホスティングされています。コンテナ アプリケー ションのホスティングの使用例については、 IOS XR のコンテナ内でテレメトリ レシーバを実行 する、(41 ページ)を参照してください。

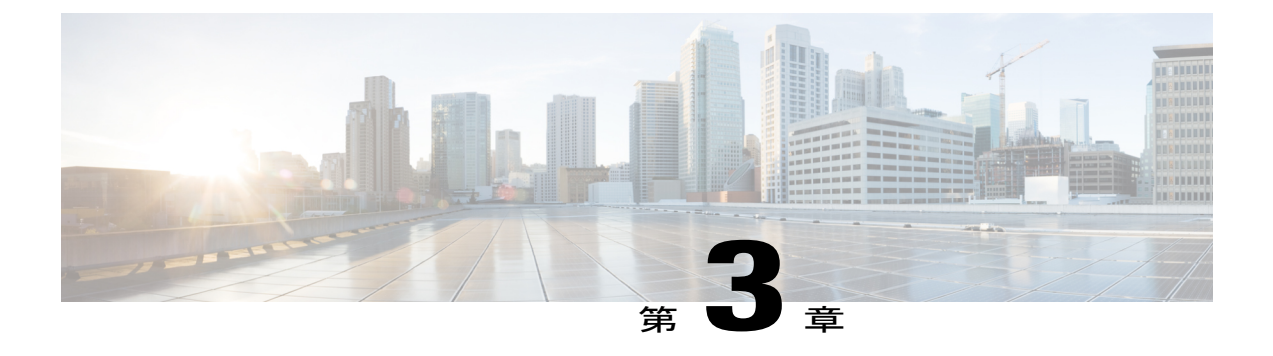

# ネットワーク スタックへのアクセス

Cisco IOS XR ソフトウェアは、通信を行うネットワークスタックとして機能します。ここでは、 IOS XR のアプリケーションが内部プロセスやサーバ、または外部デバイスとどのように通信を 行うかについて説明します。

- IOS XR の外部との通信, 21 ページ
- ・サードパーティ製アプリケーションの水平方向通信, 23 ページ

## IOS XR の外部との通信

Cisco IOS XR の外部と通信するには、アプリケーションが Loopback0 インターフェイスにマップ された fwdintf インターフェイスアドレス、または設定されたギガビットイーサネットインター フェイスアドレスを使用します。IOS XR のさまざまなインターフェイスについては、IOS XR の サードパーティ製ネットワークの名前空間、(6ページ)を参照してください。

IOS XR の外部のそれぞれ対応するサーバとの IOS XR 通信に iPerf クライアントまたは Chef クラ イアントを配備するには、インターフェイス アドレスを XR の送信元アドレスとして設定する必 要があります。リモート サーバは、IOS XR のそれぞれ対応するクライアントに到達するために このルート アドレスを設定する必要があります。

ここでは、外部通信の送信元アドレスとしてギガビット イーサネット インターフェイス アドレ スを設定する例を示します。

### 外部通信用のギガビット イーサネット インターフェイスの使用法

外部通信用の IOS XR に GigE インターフェイスを設定するには、次の手順を実行します。

1 GigE インターフェイスを設定します。

```
RP/0/RP0/CPU0:ios(config)#interface GigabitEthernet 0/0/0/1
RP/0/RP0/CPU0:ios(config-if)#ipv4 address 192.57.43.10 255.255.255.0
RP/0/RP0/CPU0:ios(config-if)#no shut
RP/0/RP0/CPU0:ios(config-if)#commit
Fri Oct 30 07:51:14.785 UTC
RP/0/RP0/CPU0:ios(config-if)#exit
RP/0/RP0/CPU0:ios(config)#exit
```

2 設定されたインターフェイスが IOS XR で起動しており、動作可能かどうかを確認します。

RP/0/RP0/CPU0:ios#show ipv4 interface brief Fri Oct 30 07:51:48.996 UTC

| Interface              | IP-Address     | Status   | Protocol |
|------------------------|----------------|----------|----------|
| Loopback0              | 1.1.1.1        | Up       | Up       |
| Loopback1              | 8.8.8.8        | Up       | Up       |
| GigabitEthernet0/0/0/0 | 192.164.168.10 | Up       | Up       |
| GigabitEthernet0/0/0/1 | 192.57.43.10   | Ūp       | Up       |
| GigabitEthernet0/0/0/2 | unassigned     | Shutdown | Down     |
| MgmtEth0/RP0/CPU0/0    | 192.168.122.19 | 7 Up     | Up       |
| RP/0/RP0/CPU0:ios#     |                | -        | -        |

3 Linux bash シェルを入力し、TPNNS に設定されているインターフェイスを確認します。

Gi0\_0\_0\_1 Link encap:Ethernet HWaddr 52:46:2e:49:f6:ff
inet addr:192.57.43.10 Mask:255.255.255.0
inet6 addr: fe80::5046:2eff:fe49:f6ff/64 Scope:Link
UP RUNNING NOARP MULTICAST MTU:1514 Metric:1
RX packets:0 errors:0 dropped:0 overruns:0 frame:0
TX packets:3 errors:0 dropped:0 overruns:0 carrier:0
collisions:0 txqueuelen:1000
RX bytes:0 (0.0 B) TX bytes:210 (210.0 B)

- Mg0\_RP0\_CPU0\_0 Link encap:Ethernet HWaddr 52:46:12:7a:88:41 inet addr:192.168.122.197 Mask:255.255.0 inet6 addr: fe80::5046:12ff:fe7a:8841/64 Scope:Link UP RUNNING NOARP MULTICAST MTU:1514 Metric:1 RX packets:3 errors:0 dropped:0 overruns:0 frame:0 TX packets:6 errors:0 dropped:0 overruns:0 carrier:0 collisions:0 txqueuelen:1000 RX bytes:294 (294.0 B) TX bytes:504 (504.0 B)
- fwd\_ew Link encap:Ethernet HWaddr 00:00:00:00:00:00 inet6 addr: fe80::200:ff:fe00:b/64 Scope:Link UP RUNNING NOARP MULTICAST MTU:1500 Metric:1 RX packets:4 errors:0 dropped:0 overruns:0 frame:0 TX packets:6 errors:0 dropped:1 overruns:0 carrier:0 collisions:0 txqueuelen:1000 RX bytes:392 (392.0 B) TX bytes:532 (532.0 B)
- fwdintf Link encap:Ethernet HWaddr 00:00:00:00:00:00 inet6 addr: fe80::200:ff:fe00:a/64 Scope:Link UP RUNNING NOARP MULTICAST MTU:1482 Metric:1 RX packets:0 errors:0 dropped:0 overruns:0 frame:0 TX packets:2 errors:0 dropped:1 overruns:0 carrier:0 collisions:0 txqueuelen:1000 RX bytes:0 (0.0 B) TX bytes:140 (140.0 B)
- lo Link encap:Local Loopback inet addr:127.0.0.1 Mask:255.0.0.0 inet6 addr: ::1/128 Scope:Host UP LOOPBACK RUNNING MTU:1500 Metric:1 RX packets:8 errors:0 dropped:0 overruns:0 frame:0 TX packets:8 errors:0 dropped:0 overruns:0 carrier:0 collisions:0 txqueuelen:0 RX bytes:672 (672.0 B) TX bytes:672 (672.0 B)

- lo:0 Link encap:Local Loopback inet addr:1.1.1 Mask:255.255.255.255 UP LOOPBACK RUNNING MTU:1500 Metric:1
- 4 Linux bash シェルを終了し、外部通信の送信元アドレスとして GigE インターフェイスを設定 します。

[xr-vm node0 RP0 CPU0:~]\$exit

```
RP/0/RP0/CPU0:ios#config
Fri Oct 30 08:55:17.992 UTC
RP/0/RP0/CPU0:ios(config)#tpa address-family ipv4 update-source gigabitEthernet 0/0/0/1
RP/0/RP0/CPU0:ios(config)#commit
Fri Oct 30 08:55:38.795 UTC
```

(注)

デフォルトでは、fwdintfインターフェイスが外部通信用のloopback0インターフェイスにマッ プします。これは、Loopback0インターフェイスへのルーティングプロセスまたはルータ ID のバインドに似ています。tpa address-family ipv4 update-source コマンドを使用してギガ ビットイーサネットインターフェイスに fwdintf インターフェイスをバインドすると、イン ターフェイスがダウンした場合にネットワーク接続が影響を受けます。

5 Linux bash シェルを入力し、GigEインターフェイスアドレスが外部通信用に fwdintf インター フェイスによって使用されるかどうかを確認します。

```
RP/0/RP0/CPU0:ios#run
[xr-vm_node0_RP0_CPU0:~]$ip route
default dev fwdintf scope link src 192.57.43.10
8.8.8.8 dev fwd_ew scope link
192.168.122.0/24 dev Mg0_RP0_CPU0_0 proto kernel scope link src 192.168.122.197
[xr-vm_node0_RP0_CPU0:~]$
```

IOS XR で外部通信が正常にイネーブルになります。

## サードパーティ製アプリケーションの水平方向通信

IOS XR での水平方向通信は、コンテナでホストされているアプリケーションがネイティブの XR アプリケーション (XR コントロール プレーン上でホスティング)と対話するためのメカニズム です。

次の図に、IOS XR でホストされているサードパーティ製アプリケーションが XR コントロールプ レーンとどのように対話するかを示します。

アプリケーションが IOS XR Forwarding Information Base (FIB) にデータを送信します。アプリケー ションは、IOS XR の東側でホストされ、XR コントロール プレーンは西側の地域にあります。し たがって、サードパーティ製アプリケーションと XR コントロール プレーン間の通信の形式は水 平方向 (E-W) 通信と呼ばれます。

Chef Client や Puppet Agent などのサードパーティ製アプリケーションは、この通信モードを使用 して、IOSXR上でコンテナ、パケット、およびアプリケーションを設定し、管理します。今後、 このサポートがIOSXRに拡張されて、ようなサードパーティ製アプリケーションによって設定、 制御される可能性があります。

#### 図 6: IOS XR での水平方向の通信

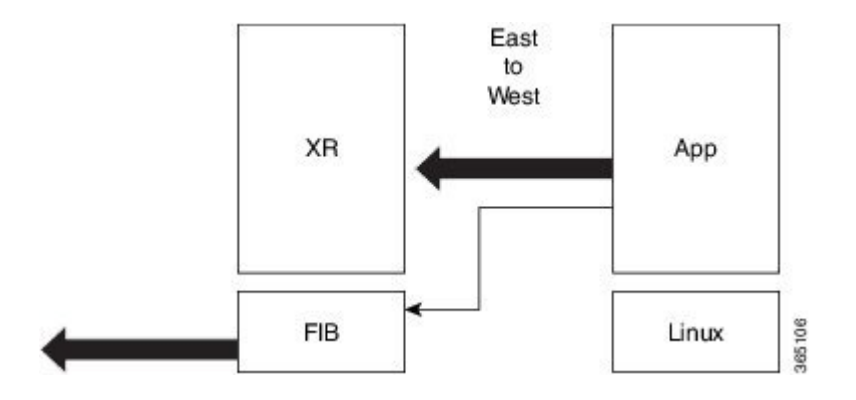

IOS XR と通信するサードパーティ製アプリケーションでは、Loopback1 インターフェイスを設定 する必要があります。次の手順でこの設定方法を説明します。

1 IOS XR の Loopback1 インターフェイスを設定します。

```
RP/0/RP0/CPU0:ios(config)#interface Loopback1
RP/0/RP0/CPU0:ios(config-if)#ipv4 address 8.8.8.8/32
RP/0/RP0/CPU0:ios(config-if)#no shut
RP/0/RP0/CPU0:ios(config-if)#commit
RP/0/RP0/CPU0:ios(config-if)#exit
RP/0/RP0/CPU0:ios(config)#
```

2 Loopback1 インターフェイスの作成を確認します。

RP/0/RP0/CPU0:ios#show ipv4 interface brief Thu Nov 12 10:01:00.874 UTC

| Interface              | IP-Address    | Status   | Protocol |
|------------------------|---------------|----------|----------|
| Loopback0              | 1.1.1.1       | Up       | Up       |
| Loopback1              | 8.8.8.8       | Up       | Up       |
| GigabitEthernet0/0/0/0 | 192.164.168.1 | 0 Up     | Up       |
| GigabitEthernet0/0/0/1 | 192.57.43.10  | Up       | Up       |
| GigabitEthernet0/0/0/2 | unassigned    | Shutdown | Down     |
| MgmtEth0/RP0/CPU0/0    | 192.168.122.1 | 97 Up    | Up       |
| RP/0/RP0/CPU0:ios#     |               | -        | -        |

**3** IOS XR の Linux bash シェルを入力します。

RP/0/RP0/CPU0:ios#run Thu Nov 12 10:03:38.699 UTC

[xr-vm\_node0\_RP0\_CPU0:~]\$

4 サードパーティ製ネットワークの名前空間(TPNNS)に移動します。

[xr-vm\_node0\_RP0\_CPU0:~]\$ip netns exec tpnns bash
[xr-vm\_node0\_RP0\_CPU0:~]\$

5 Loopback1 インターフェイス アドレスが E-W インターフェイスにマップされているかどうか を確認します。

```
[xr-vm_node0_RP0_CPU0:~]$ip route
default dev fwdintf scope link src 192.57.43.10
8.8.8.8 dev fwd_ew scope link
192.168.122.0/24 dev Mg0_RP0_CPU0_0 proto kernel scope link src 192.168.122.197
[xr-vm_node0_RP0_CPU0:~]$
```

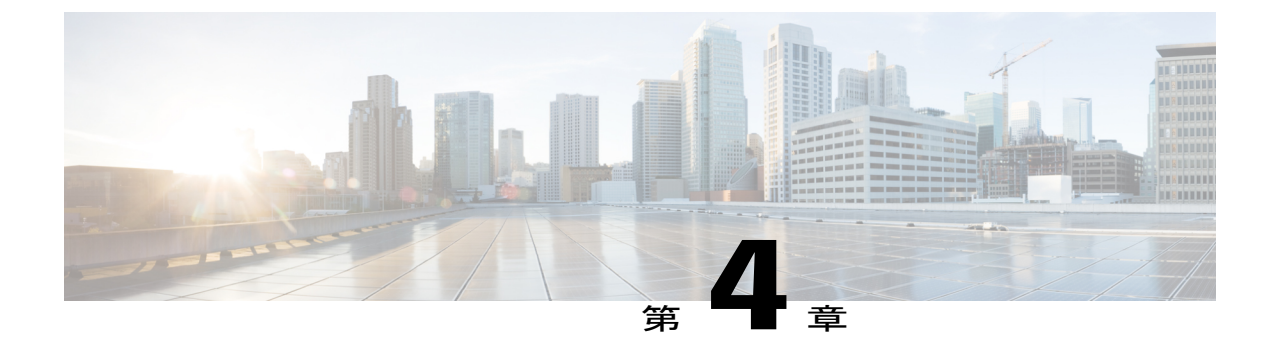

# ネイティブアプリケーションをホスティン グするための RPM の構築

ここでは、ネイティブアプリケーションをホストするための RPM の構築方法について説明します。

- ・ビルド環境のセットアップ, 25 ページ
- ネイティブ RPM の構築, 27 ページ

## ビルド環境のセットアップ

ここでは、ネイティブアプリケーションホスティング対応にするビルド環境を準備し、設定する 方法を説明します。

### QEMU ハイパーバイザを使用したネイティブ ビルド環境の作成

ここでは、ネイティブ Wind River Linux 7.0 のビルド環境を作成し、クイック エミュレータ (QEMU) ハイパーバイザを使用して環境 ISO を実行する方法について説明します。

### 前提条件

- ネイティブ WRL7 ISO が含まれているシスコのリポジトリにアクセスできることを確認します。
- •.iso 拡張子付きのネイティブ ISO をダウンロードします。

### 設定手順

1 ネイティブ WRL7 ISO を起動し、ディスク イメージにインストールします。

qemu-system-x86\_64 -m 16G -cdrom <path-to-the-downloaded-iso-file> -net nic -net user -hda ./wrl7.img -cpu core2duo -show-cursor -usb -usbdevice wacom-tablet -vga vmware 2 インストールされているイメージでネイティブビルド環境を再起動します。 qemu-system-x86\_64 -m 16G -net nic -net user -hda ./wrl7.img -cpu core2duo -show-cursor -usb -usbdevice wacom-tablet -vga vmware ネイティブビルド環境は、サードパーティ製アプリケーションをホストする準備が整っていま す。ユーザはネイティブ QEMU VM の VGA コンソール ポートに接続されます。

または、ユーザは VM 内で実行している SSH サービスに接続できます。

### SDK シェル スクリプトを使用した相互ビルド環境の作成

WRL7 相互 SDK シェル スクリプトを使用して、相互ビルド環境をネイティブ環境の代わりとし て作成することができます。Ubuntu 14.04 ホスト コンピュータなどの汎用 Linux 環境でシェルス クリプトを実行することによって、SDK をインストールできます。

### 前提条件

インストールを進める前に、次の要件が満たされていることを確認します。

- ・シスコのリポジトリの SDK へのアクセス。
- ・必要に応じて、SDK にカスタマイズを構築できる機能。

### インストール手順

ネイティブ アプリケーションをホスティングするための SDK をインストールするには、次の手順を実行します。

1 シスコのリポジトリから SDK をダウンロードします。

wget https://devhub.cisco.com/artifactory/xr600/app-dev-sdk/x86\_64/
wrlinux-7.0.0.2-glibc-x86\_64-intel\_x86\_64-wrlinux-image-glibc-std-sdk.sh

シェル スクリプトを実行して SDK をインストールします。

john@sjc-ads-4587:john\$
./wrlinux-7.0.0.2-glibc-x86\_64-intel\_x86\_64-wrlinux-image-glibc-std-sdk.sh

3 SDK のインストール先のディレクトリを入力します。

十分なストレージ領域があるターゲットディレクトリを選択します。

```
Enter target directory for SDK
(default: /opt/windriver/wrlinux/7.0-intel-x86-64):
/nobackup/john/sdk_extract
You are about to install the SDK to "/nobackup/john/sdk_extract". Proceed[Y/n]? Y
正常にインストールされると、メッセージが画面に表示されます。
```

```
Extracting SDK...done
Setting it up...done
SDK has been successfully set up and is ready to be used.
```

ネイティブ アプリケーションのホスティングを行う SDK が正常にインストールされます。

### 次の作業

環境変数を設定して、この項で説明するようにそれらを検証することができます。

- 1 次のコマンドを実行することによって SDK がインストールされ、環境変数が設定されている ディレクトリに移動します。
  - bash シェルを使用する場合は、../env.sh コマンドを実行します。
  - ・他のシェルについては、source ../env.sh コマンドを実行します。

コマンドは、SDK インストール時に抽出された環境設定ファイルを実行します。

- 2 env コマンドを実行してすべての変数値を表示し、インストールされている環境変数を検証します。
- **3** env | grep CC コマンドを実行し、次の値が割り当てられているかどうかを確認して cc 環境変数を検証します。

```
CC=x86_64-wrs-linux-gcc -m64
--sysroot=/nobackup/john/sdk_extract/sysroots/core2-64-wrs-linux
```

または、echo コマンドを使用できます。

```
echo $CC
x86_64-wrs-linux-gcc -m64
--sysroot=/opt/windriver/wrlinux/7.0-intel-x86-64/sysroots/core2-64-wrs-linux
```

**4** SDK がインストールされている場合、PATH 環境変数がベース ディレクトリを指しているかどうかを確認します。

パスを確認するには、env | grep PATH コマンドを実行して、次のパスが表示されるかどうか をチェックします。

```
PATH=<sdk_extract>/sysroots/
x86_64-wrlinuxsdk-linux/usr/bin:
<sdk_extract>/sysroots/x86_64-wrlinuxsdk-linux/usr/bin/x86_64-wrs-linux
```

または、echo コマンドを使用できます。

echo \$PATH
<sdk\_extract>/sysroots/x86\_64-wrlinuxsdk-linux/usr/bin:
<sdk\_extract>/sysroots/x86\_64-wrlinuxsdk-linux/usr/bin/x86\_64-wrs-linux

5 アプリケーションのソースコードを含むディレクトリに移動し、アプリケーションの構築を開始します。

```
    (注) SDK のルート ファイル システムからすべての *.la 一時ファイルを削除する必要があります。
    これを実行するには、次のコマンドを使用します。
    bash# cd <sdk_extract>/sysroots/
    bash# find . -name \*.la | xargs rm -f
```

## ネイティブ RPM の構築

ここでは、ネイティブ環境または相互ビルド環境を使用してアプリケーションを構築する手順を 説明します。ネイティブ ビルド環境を使用することを推奨します。

ソースコードからアプリケーションを構築するには、2つの方法があります。

1つは、ソース・コードのアーカイブからアプリケーションを構築する方法です。これは、この 項で説明します。もう1つは、ソース RPM から構築する方法ですが、これは推奨されません。

### 前提条件

先に進む前に、次の要件が満たされていることを確認します。

- アプリケーションのビルド環境がネイティブビルド環境または相互ビルド環境のいずれかを 使用するようにセットアップされていることを確認する。
- README ファイルを読み、アプリケーションの構築に関する構築プロセスを理解する。

#### 設定手順

アプリケーションを構築するには、次の手順を実行します。

- 1 アプリケーションのソース コードが含まれているディレクトリに移動します。
- 2 次のコマンドを実行して、アプリケーションを抽出します(圧縮されている場合)。 bash-4.1\$ tar xzvf tcpdump-4.7.4.tar.gz
- 3 ディレクトリをアプリケーションディレクトリに変更します。 bash-4.1\$ cd tcpdump-4.7.4
- 4 アプリケーションを構築し、実行可能ファイルを生成します。 tcpdump-4.7.4\$ ./configure tcpdump-4.7.4\$ make
- 5 ディレクトリにある実行可能ファイルを確認します。 tcpdump-4.7.4\$ ls -1 ./tcpdump -rwxr-xr-x 1 john eng 3677288 Jun 15 23:10 ./tcpdump 実行ファイルは tcpdump としてリストされています。

実行可能ファイルは、IOSXRでアプリケーションをホストするためにパッケージ化される準備が 整っています。

### 次の作業

IOS XR にインストールできるようにアプリケーションのバイナリをパッケージ化します。 推奨されるパッケージ化の形式は、IOS XR でホスト可能な RPM です。 RPM を構築するには、次の手順を実行します。

- - ・.specファイルが必要です。
  - rpmbuild コマンドを実行する必要があります。

次の手順を実行して、バイナリをパッケージ化します。

- 1 SPECS ディレクトリに.spec ファイルを作成します。
  - # %define \_\_strip /bin/true

Name: tcpdump

```
Version: 4.7.4
Release: XR
Buildroot: %{ tmppath}/%{name}-%{version}-%{release}-root
License: Copyright (c) 2015 Cisco Systems Inc. All rights reserved.
Packager: mark
SOURCE0 : %{name}-%{version}.tar.gz
Group: 3'rd party applicaiton
Summary: Tcpdump cross compiled for WRL6
%description
This is a cross compiled version of tcpdump using IOS XR sdk for WRL7
%prep
%setup -q -n %{name}-%{version}
%build
 # This where sdk is being sourced
source /nobackup/mark/sdk_extract_18/tmp/env.sh
 ./configure
 make
%install
rm -rf ${RPM BUILD ROOT}
 # make DESTDIR=$RPM BUILD ROOT install
mkdir -p ${RPM BUILD ROOT} { sbindir}
 install -m755 tcpdump ${RPM_BUILD_ROOT}%{_sbindir}
%files
 %defattr(-,root,root)
 %{ sbindir}/tcpdump
%pre
 %post
 %preun
 %postun
%clean
rm -rf $RPM BUILD ROOT
```

**2** RPM を構築します。

mark@tenby:redhat\$ cd /usr/src/redhat/SPECS/
mark@tenby:SPECS\$ rpmbuild -ba tcpdump.spec

使用する RPM のビルドは、5.4.14 バージョンです。

3 バイナリが RPMS ディレクトリに構築されていることを確認します。

mark@tenby:x86 64\$ pwd /usr/src/redhat/RPMS/x86 64

```
mark@tenby:x86_64$ ls
```

tcpdump-4.7.4-XR.x86 64.rpm

ネイティブアプリケーションをホストする準備が整いました。ネイティブアプリケーションのホ スティングについては、ネイティブアプリケーションとしての iPerf の実行, (13 ページ)を参 照してください。 ネイティブ RPM の構築

٦

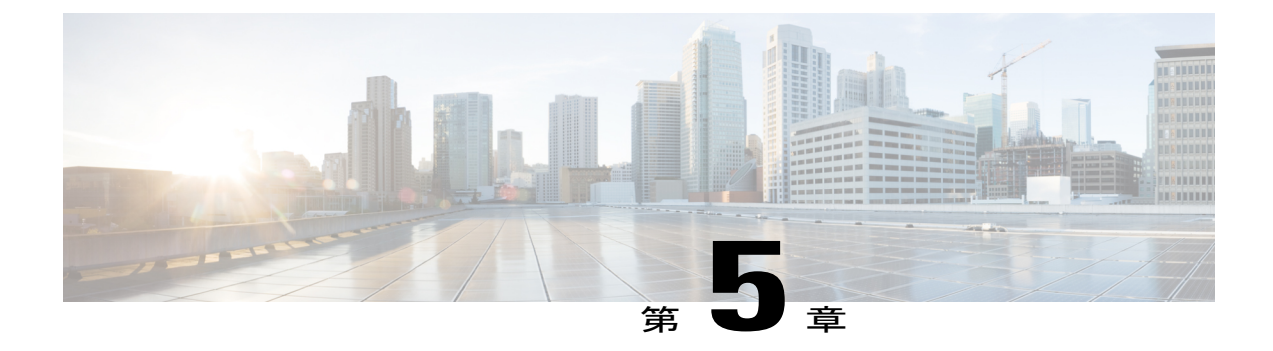

# 設定管理ツールを使用したアプリケーショ ンのホスティング

設定管理ツールは、サーバやネットワークデバイスのセットアップなどの手動作業を自動化す るために使用されます。アプリケーションの配信の要件として、ネットワーク機器の絶え間ない 変更や再設定が問題となっています。手動による再設定プロセスがエラーを引き起こし、それが ネットワークを停止させる原因となる可能性があります。設定に常に更新が必要で、しかもネッ トワークデバイスが複数ある場合は、設定管理ツールが役に立ちます。

Cisco IOS XR ソフトウェアは、次の設定管理ツールと適切に機能することができます。

- Chef
- Puppet

ここでは、IOS XR でのアプリケーションのホスティングに適した設定管理ツールである Chef お よび Puppet をインストールし、設定し、使用する方法について説明します。

- ネイティブなアプリケーションホスティング向け Chef, 31 ページ
- ネイティブなアプリケーションホスティング向け Puppet, 35 ページ

# ネイティブなアプリケーション ホスティング向け Chef

Chef は IOS XR でさまざまなアプリケーションをインストールし、設定し、ネイティブに導入で きるオープンソースの IT 自動化ツールです。

IOS XR でアプリケーションをネイティブに導入するために Chef を使用するには、次のコンポー ネントが必要です。

- ・Cisco IOS XR 6.0 向けの Chef Client RPM Version 12.5 以降
- Chef Server Version 12.4 以降
- IOS XR の Wind River Linux 7環境に対応しているアプリケーション

また、IOS XR にアプリケーションをネイティブに導入するには、3 つの Chef ビルトイン リソー スも必要です。3 つのビルトイン Chef リソースは次のとおりです。

- •パッケージリソース
- •ファイルリソース
- ・サービスリソース

ChefおよびChefのリソースの詳細については、次の表に示されているリンクにアクセスしてください。

表 1: Chef のリソース

| トピック                      | リンク                                        |
|---------------------------|--------------------------------------------|
| Chef Software, Inc.       | https://www.chef.io/                       |
| Chef の概要                  | https://docs.chef.io/chef_overview.html    |
| パッケージ リソースの参考資料           | https://docs.chef.io/resource_package.html |
| ファイル リソースの参考資料            | https://docs.chef.io/resource_file.html    |
| サービス リソースの参考資料            | https://docs.chef.io/resource_service.html |
| Chef Server の参考資料         | https://docs.chef.io/install_server.html   |
| ネイティブ XR 環境向け Chef Client | Chef Client                                |

次の各項では、ネイティブなアプリケーションホスティングを行うために Chefのレシピをどのようにインストールし、設定し、作成するかについて説明します。ネイティブなアプリケーション ホスティングについては、ネイティブアプリケーションのホスティング:概要とワークフロー, (12ページ)を参照してください。

### Chef クライアントのインストールと設定

ここでは、IOS XR に Chef Client をインストールする手順について説明します。

#### 前提条件

インストールを進める前に、次の要件が満たされていることを確認します。

• ワークステーションが Chef リポジトリと Chef 開発キットを使用してセットアップされている。

- Chef Server Version 12.4 以降がインストールされており、Linux ボックスからアクセスできる。
- Chef Server の ID ファイルを使用できる。
- •Linux 環境(/etc/resolv.conf)で設定された正しいサーバ名とドメイン名のエントリがある。
- •ルータが有効な NTP サーバを使用している。

#### 設定手順

IOS XR に Chef Client をインストールして設定するには、次の手順を実行します。

1 Linux ボックスから SSH を使用して IOS XR コンソールにアクセスし、ログインします。

```
cisco@host:~$ ssh root@192.168.122.188
root@192.168.122.188's password:
RP/0/RP0/CPU0:ios#
```

IOS XR プロンプトが表示されます。

**2** run コマンドを入力し、IOS XR の Linux bash シェルを起動します。

```
RP/0/RP0/CPU0:ios# run
Wed Oct 28 18:45:56.168 IST
[xr-vm node0 RP0 CPU0:~]$
```

3 サードパーティ製ネットワークの名前空間(TPNNS)に移動します。

次に示すように、インターフェイスを表示し、TPNNSを使用しているかどうかを確認します。

Mg0\_RP0\_CPU0\_0 Link encap:Ethernet HWaddr 52:46:12:7a:88:41
inet addr:192.168.122.197 Mask:255.255.0
inet6 addr: fe80::5046:12ff:fe7a:8841/64 Scope:Link
UP RUNNING NOARP MULTICAST MTU:1514 Metric:1
RX packets:0 errors:0 dropped:0 overruns:0 frame:0
TX packets:3 errors:0 dropped:0 overruns:0 carrier:0
collisions:0 txqueuelen:1000
RX bytes:0 (0.0 B) TX bytes:210 (210.0 B)

- fwd\_ew Link encap:Ethernet HWaddr 00:00:00:00:00:00 inet6 addr: fe80::200:ff:fe00:b/64 Scope:Link UP RUNNING NOARP MULTICAST MTU:1500 Metric:1 RX packets:0 errors:0 dropped:0 overruns:0 frame:0 TX packets:2 errors:0 dropped:1 overruns:0 carrier:0 collisions:0 txqueuelen:1000 RX bytes:0 (0.0 B) TX bytes:140 (140.0 B)
- fwdintf Link encap:Ethernet HWaddr 00:00:00:00:00:00:00
  inet6 addr: fe80::200:ff:fe00:a/64 Scope:Link
  UP RUNNING NOARP MULTICAST MTU:1482 Metric:1
  RX packets:0 errors:0 dropped:0 overruns:0 frame:0
  TX packets:2 errors:0 dropped:1 overruns:0 carrier:0
  collisions:0 txqueuelen:1000
  RX bytes:0 (0.0 B) TX bytes:140 (140.0 B)

lo Link encap:Local Loopback inet addr:127.0.0.1 Mask:255.0.0.0 inet6 addr: ::1/128 Scope:Host UP LOOPBACK RUNNING MTU:1500 Metric:1 RX packets:0 errors:0 dropped:0 overruns:0 frame:0 TX packets:0 errors:0 dropped:0 overruns:0 carrier:0 collisions:0 txqueuelen:0 RX bytes:0 (0.0 B) TX bytes:0 (0.0 B)lo:0 Link encap:Local Loopback inet addr:1.1.1.1 Mask:255.255.255.255 UP LOOPBACK RUNNING MTU:1500 Metric:1 [xr-vm\_node0\_RP0\_CPU0:~]\$

4 (任意) 必要に応じて、プロキシサーバ (http\_proxy、https\_proxy) を設定します。

http\_proxy=http://proxy.youtube.com:8080 https\_proxy=https://proxy.youtube.com:8080

[xr-vm\_node0\_RP0\_CPU0:~]\$yum install https://chef.io/chef/install.sh

Chef の install.sh スクリプトによって、インストール用の最新バージョンの Chef Client RPM が 自動的に特定されます。

- 6 validation.pem ファイルを Chef サーバから /etc/chef/validation.pem にコピーします。
- 7 /etc/chef/client.rb で Chef Server の ID とクライアントの設定を使用して Chef Client の設定 を編集します。

```
validation_client_name 'chef-validator'
chef_server_url 'https://my_chef_server.youtube.com/organizations/chef'
node_name 'n3k.youtube.com' # "This" client device.
cookbook_sync_threads 5 # necessary for small memory switches (4G or less)
interval 30 # client-run interval; remove for "never"
```

8 Chef Client を実行します。

[xr-vm\_node0\_RP0\_CPU0:~]\$chef-client

(注)

クライアントを一度実行するには、**chef-client--once**コマンドを使用します。詳細については、 https://docs.chef.io/chef client.html にある Chef のマニュアルを参照してください。

Chef Client が IOS XR に正常にインストールされます。

### レシピによる Chef クックブックの作成

Chef レシピとともにロードされた Chef クックブックを Linux ワークステーションに作成して、 Chef サーバにコピーできます。IOS XR に Chef クライアントをインストールした後、Chef サーバ からクックブックをレシピとともにダウンロードし、クライアント実行中に使用することができ ます。

### 前提条件

先に進む前に、次の要件が満たされていることを確認します。

- ネイティブ IOS XR 環境に対応するアプリケーション パッケージにアクセスできる。
- ターゲットアプリケーションパッケージがアクセス可能なリポジトリでホストされている か、ブートフラッシュにダウンロードされている。

### 設定手順

次の手順を使用して、bootlogd サービスを開始し IOS XR の iPerf にインストールする Chef レシ ピを作成します。

- 対応する knife コマンドを使用して Linux ワークステーションにクックブックを作成します。
   knife cookbook create cisco-network-chef-cookbook
- **2** iPerf をインストールする Chef レシピ ファイルを作成し、クックブックに追加します。

Chef レシピを cisco-network-chef-cookbook/recipes/ ディレクトリに作成する必要がありま す。Chef クライアントによって自動的にロードされるようにするには、Chef レシピの名前を default.rb にする必要があります。

```
#
# Recipe:: demo default providers
# Copyright (c) 2015 The Authors, All Rights Reserved.
package = 'iperf-2.0.5-r0.0.core2 64.rpm'
service = 'bootlogd'
remote file "/#{package}" do
  source "http://10.105.247.73/wrl7 yum repo/#{package}"
  action :create
end
yum package "#{package}" do
  source "/#{package}'
  action :install
end
service "#{service}" do
 action :start
end
```

- 3 Linux ワークステーションから Chef サーバにアクセスし、クックブックをサーバにアップロードします。
- 4 IOS XR シェルにログインし、Chef クライアントを実行してクックブックをロードし、実行します。

[xr-vm\_node0\_RP0\_CPU0:~]\$chef-client

iperf RPM が IOS XR にインストールされます。

Chef クライアントの詳細については、https://docs.chef.io/chef\_client.html を参照してください。

# ネイティブなアプリケーションホスティング向けPuppet

Puppet は IOS XR でさまざまなアプリケーションをインストールし、設定し、ネイティブに導入 できるオープンソースの IT 自動化ツールです。

IOS XR でアプリケーションをネイティブに導入するために Puppet を使用するには、次のコンポー ネントが必要です。

- IOS XR 用に構築された Puppet RPM。
- Puppet Master Version 4.0 以降。
- IOS XR の Wind River Linux 7環境に対応しているアプリケーション

また、IOS XR にアプリケーションをネイティブに導入するには、3 つの Puppet ビルトイン タイ プも必要です。3 つのビルトイン Puppet タイプは次のとおりです。

- Package Type
- File Type
- Service Type

Puppetの詳細については、次の表に示されているリンクにアクセスしてください。

#### 表 2: Puppet のリソース

| トピック                            | Link                                                            |
|---------------------------------|-----------------------------------------------------------------|
| Puppet Labs                     | https://puppetlabs.com/                                         |
| Puppet の概要                      | https://docs.puppetlabs.com/pe/latest/puppet_overview.html      |
| パッケージ タイプの参考資料                  | https://docs.puppetlabs.com/references/latest/type.html#package |
| ファイル タイプの参考資料                   | https://docs.puppetlabs.com/references/latest/type.html#file    |
| サービス タイプの参考資料                   | https://docs.puppetlabs.com/references/latest/type.html#service |
| Puppet Master の参考資料             | Puppet Master                                                   |
| ネイティブ IOS XR 環境向けの Puppet Agent | Puppet Agent                                                    |

次の各項では、ネイティブなアプリケーションホスティングを行うためにPuppetのマニフェスト をどのようにインストールし、設定し、作成するかについて説明します。ネイティブなアプリケー ションホスティングについては、ネイティブアプリケーションのホスティング:概要とワークフ ロー, (12ページ)を参照してください。

### Puppet Agent のインストールと設定

ここでは、IOS XR で Puppet Agent をインストールし、設定する方法について説明します。

#### 前提条件

インストールを進める前に、次の要件が満たされていることを確認します。

- Puppet Master Version 4.0 以降がインストールされており、ワークステーションからアクセス できる。
- Puppet Master の ID ファイルを使用できる。
- •Linux 環境(/etc/resolv.conf)で設定された正しいサーバ名とドメイン名のエントリがある。
- ルータが有効な NTP サーバを使用している。

### 設定手順

IOS XR で Puppet Agent をインストールして設定するには、次の手順を実行します。

1 Linux ボックスから SSH を使用して IOS XR コンソールにアクセスし、ログインします。

cisco@host:~\$ ssh root@192.168.122.188 root@192.168.122.188's password: RP/0/RP0/CPU0:ios#

IOS XR プロンプトが表示されます。

**2** run コマンドを入力し、IOS XR の Linux bash シェルを起動します。

RP/0/RP0/CPU0:ios# run
Wed Oct 28 18:45:56.168 IST
[xr-vm\_node0\_RP0\_CPU0:~]\$

3 サードパーティ製ネットワークの名前空間(TPNNS)に移動します。

に示すように、インターフェイスを表示して TPNNS を使用しているかどうかを確認します。

- Mg0\_RP0\_CPU0\_0 Link encap:Ethernet HWaddr 52:46:12:7a:88:41
  inet addr:192.168.122.197 Mask:255.255.0
  inet6 addr: fe80::5046:12ff:fe7a:8841/64 Scope:Link
  UP RUNNING NOARP MULTICAST MTU:1514 Metric:1
  RX packets:0 errors:0 dropped:0 overruns:0 frame:0
  TX packets:3 errors:0 dropped:0 overruns:0 carrier:0
  collisions:0 txqueuelen:1000
  RX bytes:0 (0.0 B) TX bytes:210 (210.0 B)
- fwd\_ew Link encap:Ethernet HWaddr 00:00:00:00:00:00
  inet6 addr: fe80::200:ff:fe00:b/64 Scope:Link
  UP RUNNING NOARP MULTICAST MTU:1500 Metric:1
  RX packets:0 errors:0 dropped:0 overruns:0 frame:0
  TX packets:2 errors:0 dropped:1 overruns:0 carrier:0
  collisions:0 txqueuelen:1000
  RX bytes:0 (0.0 B) TX bytes:140 (140.0 B)
- fwdintf Link encap:Ethernet HWaddr 00:00:00:00:00:00
  inet6 addr: fe80::200:ff:fe00:a/64 Scope:Link
  UP RUNNING NOARP MULTICAST MTU:1482 Metric:1

RX packets:0 errors:0 dropped:0 overruns:0 frame:0 TX packets:2 errors:0 dropped:1 overruns:0 carrier:0 collisions:0 txqueuelen:1000 RX bytes:0 (0.0 B) TX bytes:140 (140.0 B) 10 Link encap:Local Loopback inet addr:127.0.0.1 Mask:255.0.0.0 inet6 addr: ::1/128 Scope:Host UP LOOPBACK RUNNING MTU:1500 Metric:1 RX packets:0 errors:0 dropped:0 overruns:0 frame:0 TX packets:0 errors:0 dropped:0 overruns:0 carrier:0 collisions:0 txqueuelen:0 RX bytes:0 (0.0 B) TX bytes:0 (0.0 B) lo:0 Link encap:Local Loopback inet addr:1.1.1.1 Mask:255.255.255.255 UP LOOPBACK RUNNING MTU:1500 Metric:1

- 4 (任意) 必要に応じて、プロキシサーバ (http\_proxy、https\_proxy) を設定します。 http\_proxy=http://proxy.youtube.com:8080 https proxy=https://proxy.youtube.com:8080
- 5 Puppet Agent をインストールします。

```
[xr-vm_node0_RP0_CPU0:~]$ wget http://yum.puppetlabs.com/RPM-GPG-KEY-puppetlabs
[xr-vm_node0_RP0_CPU0:~]$ wget http://yum.puppetlabs.com/RPM-GPG-KEY-reductive
[xr-vm_node0_RP0_CPU0:~]$ rpm --import RPM-GPG-KEY-puppetlabs RPM-GPG-KEY-reductive
[xr-vm_node0_RP0_CPU0:~]$ yum install
http://yum.puppetlabs.com/puppetlabs-release-pc1-cisco-wrlinux-7.noarch.rpm
```

6 /etc/puppetlabs/puppet/puppet.confで Puppet Masterの ID および Agent の設定を使用して Puppet Agent のコンフィギュレーション ファイルを編集します。

Puppet Agent が IOS XR に正常にインストールされます。

### Puppet マニュフェストの作成

ここでは、アプリケーションをホストするための Puppet マニフェストの作成方法について説明し ます。

### 前提条件

先に進む前に、次の要件が満たされていることを確認します。

- ネイティブ IOS XR 環境に対応するアプリケーション パッケージにアクセスできる。
- ターゲットアプリケーションパッケージがアクセス可能なリポジトリでホストされている か、ブートフラッシュにダウンロードされている。

### 設定手順

Puppet マニフェストを作成して bootlogd サービスを開始し、IOS XR に iPerf をインストールする には、次の手順を実行します。

1 Puppet Master に Puppet マニフェストを作成し、アプリケーションを導入します。

```
マニフェストは/etc/puppetlabs/code/environments/production/manifests/ディレクトリに作成する必要があります。PuppetMasterによって自動的に起動するようにするには、マニフェストの名前を site.pp にする必要があります。
```

```
# Manifest to demo builtin providers
class ciscopuppet::demo builtin providers {
  $package = 'iperf'
  $service = 'bootlogd'
  yumrepo { 'wrl7-repo':
    ensure => present,
name => 'wrl7-repo'
    baseurl => 'http://10.105.247.73/wrl7 yum repo/',
    gpgcheck => 0,
    enabled => 1,
    proxy => '_none_',
  }
  package { $package:
    ensure => present,
    require => Yumrepo['wrl7-repo'],
  }
  service { $service:
    ensure => running,
  1
}
node 'default' {
  include ciscopuppet::demo builtin providers
l
```

**2** Puppet Agent にアクセスしてトリガーし、Puppet Master に定義されているマニフェストに基づいてシステムを収束します。

iPerf RPM が Puppet Agent によって IOS XR にインストールされます。

1

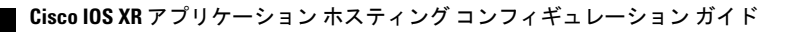

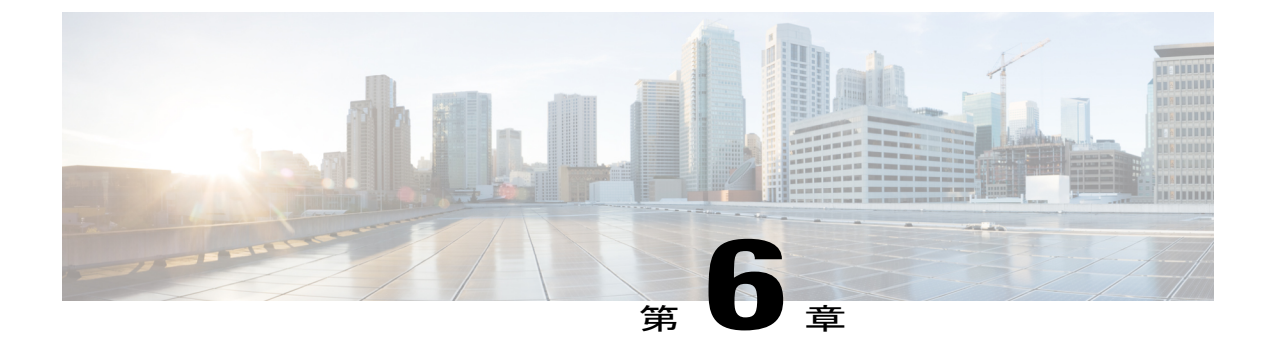

# 使用例:コンテナ アプリケーションのホス ティング

ここでは、IOS XR のコンテナ内でのテレメトリ レシーバの実行方法について説明します。コン テナアプリケーションのホスティングについては、コンテナアプリケーションのホスティング: 概要とワークフロー、(16ページ)を参照してください。

• IOS XR のコンテナ内でテレメトリレシーバを実行する,41ページ

## IOS XR のコンテナ内でテレメトリ レシーバを実行する

テレメトリを IOS XR で機能させるには、TCP ではなく、UDP を介して GPB (Google プロトコル バッファ)を使用する必要があります。

この手順は、次のステップから構成されています。

- 1 テレメトリポリシーファイルの作成。
- 2 .proto ファイルの生成とコンパイル。
- 3 GPB エンコーダの設定。
- 4 サードパーティ製コンテナ (LXC) の起動。
- 5 テレメトリレシーバの設定。

### テレメトリ ポリシー ファイルの作成

テレメトリ ポリシー ファイルは、生成してからテレメトリ レシーバにプッシュするデータの種 類を指定します。次に、テレメトリ用のポリシー ファイルの作成手順を示します。

1 データをストリーミングするスキーマパスを決定します。

```
RP/0/RP0/CPU0:ios# schema-describe show interface
Wed Aug 26 02:24:40.556 PDT
RootOper.InfraStatistics.Interface(*).Latest.GenericCounters
```

**2** これらのパスが含まれているポリシーファイルを作成します。

```
'
"Name": "Test",
"Metadata": {
"Version": 25,
"Description": "This is a sample policy",
"Comment": "This is the first draft",
"Identifier": "<data that may be sent by the encoder to the mgmt stn"
},
"CollectionGroups": {
"FirstGroup": {
"Period": 30,
"Paths": [
"RootOper.InfraStatistics.Interface(*).Latest.GenericCounters"
]
}
}</pre>
```

**3** XR Linux bash シェルを起動し、Secure Copy Protocol (SCP) を使用してポリシーファイルを IOS XR にコピーします。.

```
RP/0/RP0/CPU0:ios# run

[XR-vm_node0_RP0_CPU0:~]$ ip netns exec tpnns bash

[XR-vm_node0_RP0_CPU0:~]$ scp Test.policy cisco@10.0.0.1:/telemetry/policies

cisco@10.0.0.1's password:

Test.policy

100% 779 0.8KB/s 00:00

Connection to 10.0.0.1 closed by remote host.

10.0.0.1 は、ポリシーファイルのコピー元デバイスの IP アドレスです。
```

4 IOS XR プロンプトに移動し、ポリシーファイルが正しくインストールされているかどうかを 確認します。

### .proto ファイルの生成とコンパイル

作成したポリシーファイルのパス内には、そのパスに関連付けられた .protoファイルが必要で す。.protoファイルはデータのストリーミングに使用する GPB メッセージ形式を記述します。次 に、テレメトリレシーバ用に .protoファイルを生成し、コンパイルするステップを示します。 .protoファイルは .mapファイルにコンパイルされます。コンパイルはサーバ上で実行されます。 telemetry\_protocというコンパイラを http://gitlab.cisco.com/groups/telemetry で入手できます。この コンパイラは .protoファイルを取得し、メッセージを符号化するためにルータ上で使用するコー ドを生成します。

1 .proto ファイルを生成します。

```
telemetry generate gpb-encoding path
"RootOper.InfraStatistics.Interface(*).Latest.GenericCounters" file
disk0:generic counters.proto
```

.protoファイルは、オンボックスツールによって生成されます。ツールは命名パラメータを無 視するため、任意です。 <u>(注)</u>

ツールは引用符内のテキストを無視します。そのため、パスには引用符を含めないでください。

- 2 ボックス外で .proto ファイルをコンパイルします。
  - シスコは Dev Hub でテレメトリ コンパイラを提供しています。Linux ボックスにディレクトリをコピーして、次に示すように実行することができます。

telemetry protoc -f generic counters.proto -o generic counters.map

**b**.protoファイルのコピーにDev Hubからアクセスし、次のようにLinux ボックスの標準コンパイラを実行します。

protoc python\_out . -I=/ sw/packages/protoc/current/google/include/:. generic counters.proto ipv4 counters.proto

3 /telemetry/gpb/maps でマップファイルを IOS XR にコピーします。

### GPB エンコーダの設定

以降に示すステップで概説するように、GPB エンコーダを設定し、テレメトリ ポリシーをアク ティブ化してデータをストリーミングします。

次に示すように、ループバックインターフェイスアドレスを設定して IOS XR にテレメトリレシーバをマッピングします。

RP/0/RP0/CPU0:ios(config)#interface Loopback2 RP/0/RP0/CPU0:ios(config-if)#ipv4 address 2.2.2.2/32 RP/0/RP0/CPU0:ios(config-if)#no shut RP/0/RP0/CPU0:ios(config-if)#commit Fri Oct 30 07:51:14.785 UTC RP/0/RP0/CPU0:ios(config-if)#exit RP/0/RP0/CPU0:ios(config)#exit RP/0/RP0/CPU0:ios#show ipv4 interface brief Fri Oct 30 07:51:48.996 UTC

| Interface                                 | IP-Address    | Status   | Protocol |
|-------------------------------------------|---------------|----------|----------|
| Loopback0                                 | 1.1.1.1       | Up       | Up       |
| Loopback1                                 | 8.8.8.8       | Up       | Up       |
| Loopback2                                 | 2.2.2.2       | Up       | Up       |
| GigabitEthernet0/0/0/0                    | 192.164.168.1 | 0 Up     | Up       |
| GigabitEthernet0/0/0/1                    | 192.57.43.10  | Up       | Up       |
| GigabitEthernet0/0/0/2                    | unassigned    | Shutdown | Down     |
| MgmtEth0/RP0/CPU0/0<br>RP/0/RP0/CPU0:ios# | 192.168.122.1 | 97 Up    | Up       |

2 エンコーダを設定し、前のステップで設定した IOS XR のループバック インターフェイスにポ リシーをストリーミングします。

```
telemetry
encoder gpb
policy group alpha
policy demo
destination ipv4 2.2.2.2 port 5555
!
```

サードパーティ製コンテナ(LXC)の起動

ここでは、IOS XR のサードパーティ製コンテナ(LXC)を起動する方法について説明します。

1 IOS XR にログインし、デフォルトの名前空間(XRNNS)に移動します。

RP/0/RP0/CPU0:ios# run
[xr-vm\_node0\_RP0\_CPU0:~]\$

サードパーティ製コンテナを起動します。

[xr-vm node0 RP0 CPU0:~]\$virsh -c lxc+tcp://10.11.12.15:16509/ -e ^Q console demol

**3** 要求されたら、コンテナにログインします。

```
Connected to domain demo
Escape character is ^Q
Kernel 3.14.23-WR7.0.0.2_standard on an x86_64
host login: Password:
```

これで、サードパーティ製コンテナが正常に起動されました。

### テレメトリ レシーバの設定

テレメトリレシーバは、ストリーミングされたデータを指定したインターフェイスIPアドレスと ポート番号でリッスンし、受信したパケットのヘッダーを印刷します。.protoファイルが指定され ている場合は、プロトコルコンパイラを使用してそのファイルがコンパイルされ、メッセージコ ンテンツも印刷されます。デフォルトでは、各テーブルの最初の行は印刷されますが、出力全体 を印刷するには print-all オプションを使用します。

起動したコンテナ内でテレメトリ レシーバを実行するには、次のステップを実行します。

- すべてのレシーバファイルをサードパーティ製コンテナにダウンロードします。 https://github.com/cisco/bigmuddy-network-telemetry-collector では、レシーバファイルを IOS XR で使用できます。
- 2 レシーバを実行してデータを印刷します。

python gpb\_receiver.py ipaddress 2.2.2.2 port 5555 proto generic\_counters.proto ipv4\_counters.proto

次に示すように、テレメトリレシーバにデータが表示されます。

```
Waiting for message
Got message of length:1036bytes from address: ('10.1.1.1', 5555)
Encoding:2271560481
Policy Name:demo
Version:25
Identifier:<data that may be sent by the encoder to the mgmt stn>
Start Time:Wed Jan 21 09:54:33 1970
End Time:Wed Aug 26 09:28:37 2015
# Tables:1
Schema
Path:RootOper.InfraStatistics.Interface.Latest.GenericCounters
# Rows:6
Row 0:
applique:0
availability flag:0
broadcast_packets_received:0
broadcast_packets_sent:0
bytes received:0
bytes sent:0
carrier transitions:0
crc errors:0
framing errors received:0
```

giant packets received:0 input\_aborts:0 input\_drops:0
input\_errors:0 input\_ignored\_packets:0
input\_overruns:0 input queue drops:0 interface\_name:Null0 last\_data time:1440606516 last\_discontinuity\_time:1440498130 multicast packets received:0 multicast packets sent:0 output\_buffer\_failures:0
output\_buffers\_swapped\_out:0 output\_drops:0 output errors:0 output\_queue\_drops:0 output\_underruns:0
packets\_received:0 packets sent:0 parity packets received:0 resets:0 runt\_packets\_received:0
seconds\_since\_last\_clear\_counters:0 seconds\_since\_packet\_received:4294967295 seconds\_since\_packet\_sent:4294967295 throttled packets received:0 unknown\_protocol\_packets\_received:0 Waiting for message Got message of length: 510bytes from address: ('2.2.2.2', 5555) Encoding:2271560481 Policy Name:demo Version:25 Identifier:<data that may be sent by the encoder to the mgmt stn> Start Time:Wed Jan 21 09:54:33 1970 End Time:Wed Aug 26 09:28:38 2015 # Tables:1 Schema Path:RootOper.InfraStatistics.Interface.Latest.Protocol # Rows:5 Row 0: bytes\_received:0
bytes\_sent:0 input\_data\_rate:0 input packet rate:0 interface name:Loopback2 last\_data\_time:1440606517 output\_data\_rate:0 output\_packet\_rate:0 packets\_received:0 packets sent:0 protocol:24 protocol name: IPV4 UNICAST

テレメトリレシーバはサードパーティ製コンテナ(LXC)内で正常に動作します。

1